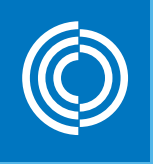

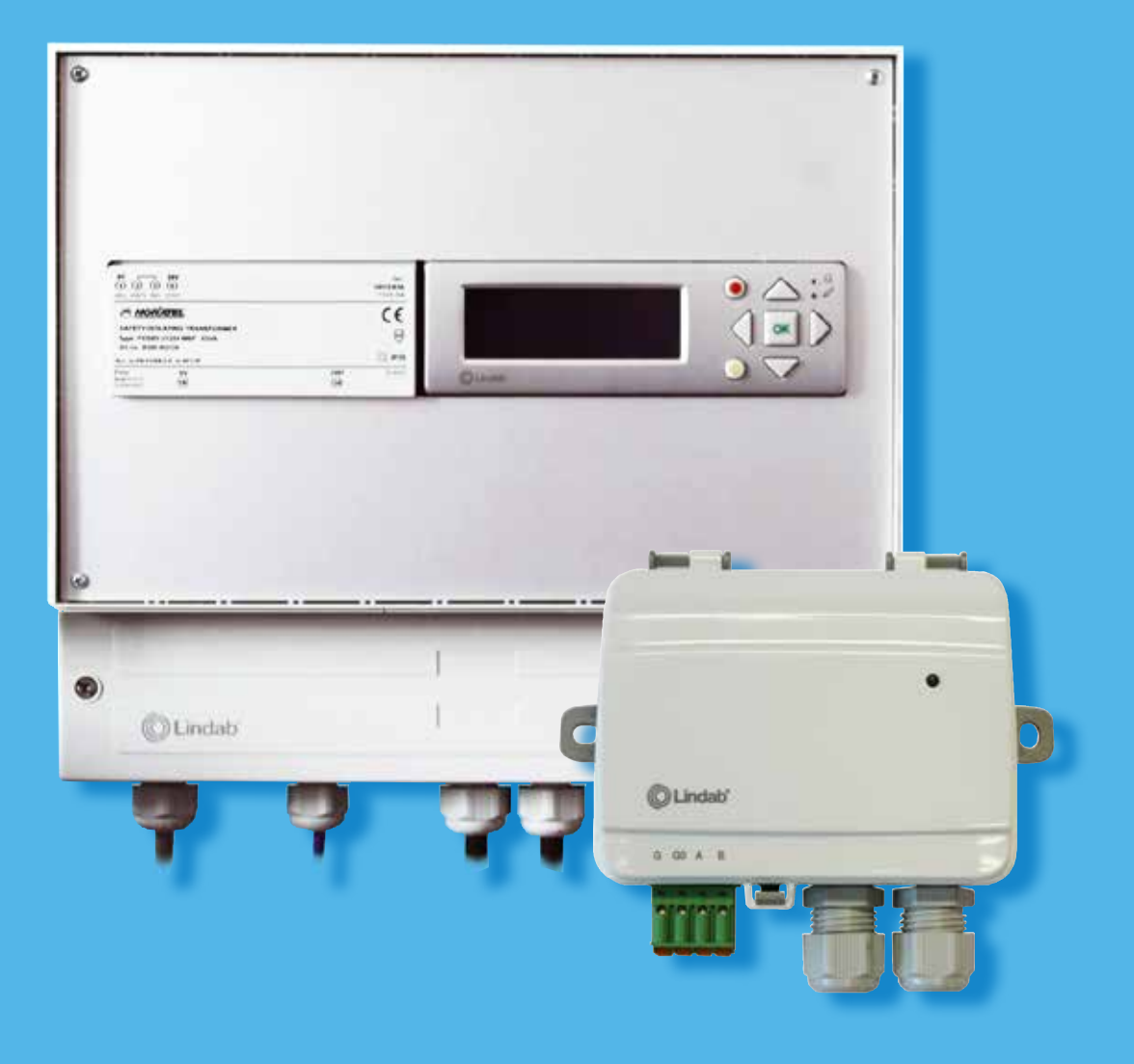

## Lindab FDS Brandautomatik

Brugermanual

Version 1.2 - December 2018

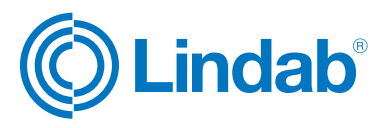

## Indhold

| 1. Beskrivelse af systemet                   | 3   |
|----------------------------------------------|-----|
| 2. Komponenter                               | 4   |
| 2.1 FDS-M Masterenhed                        | 5   |
| 2.2 FDS-S Slaveenhed                         | 6   |
| 3. Installation (op til 4 spjæld) – ingen sl | ave |
| 3.1 Strømforsyning til masterenhed           | 7   |
| 3.2 Tilslut lokal røgspjæld                  | 7   |
| 3.3 Tilslut lokal røgdetektor                | 8   |
| 4. Installation med slave enhed              |     |
| 4.1 Tilslut slaveenhed til masterenhed       |     |
| og første strømforsyning                     | 9   |
| 4.2 Tilslut brandspjæld til slaveenhed       | 10  |
| 4.3 Tilslut røgdetektor til slaveenhed       | 11  |
| 4.4 Tilslut slaveenhed til slaveenhed        | 12  |
| 4.5 Tilslut signal forstærker                | 14  |
| 5. Eksterne signaler                         |     |
| 5.1 Eksterne (indkommende) alarmer           | 15  |
| 5.2 Ekstern (udgående) alarmer               | 15  |
| 5.3 Tilslut "Stop AHU" signal                | 16  |
| 5.4 Konfiguration eksempler                  | 16  |
| 5.5 Tilslut SEF (Røgevakueringsfunktion)     | 17  |
| 6. Konfiguration                             | 18  |
| 6.1 Vælg land                                | 18  |
| 6.2 Adgangsrettigheder                       | 19  |
| 6.3 Hovedmenu                                | 19  |
| 6.4 Status                                   | 20  |
| 6.5 Idriftsættelse                           | 22  |
| 6.5.1 Land                                   | 22  |
| 6.5.2 Automatisk adressering                 |     |
| 6.5.3 Manual adressering                     | 23  |
| 6.5.4 Tilføj enkel detektor                  | 24  |
| 6.5.5 Sektioner                              | 24  |
| 6.5.6 Kommunikation                          | 25  |
| 6.5.7 Aktivere/Deaktivere (system)           |     |
| 6.5.8 Genstart                               |     |
| 6.5.9 Diverse                                |     |
| 6.6 Indstillinger                            |     |
| 6.7 Event log                                |     |
| 6.8 Aktiver SEF (Røgevakueringsfunktion)     |     |

FDS Brandsikrings automatik kan overvåge og teste op til 60 brandspjæld. Røgdetektor kan tilsluttes og overvåges. System er kun designet til 24 V brandspjæld.

System komponenter:

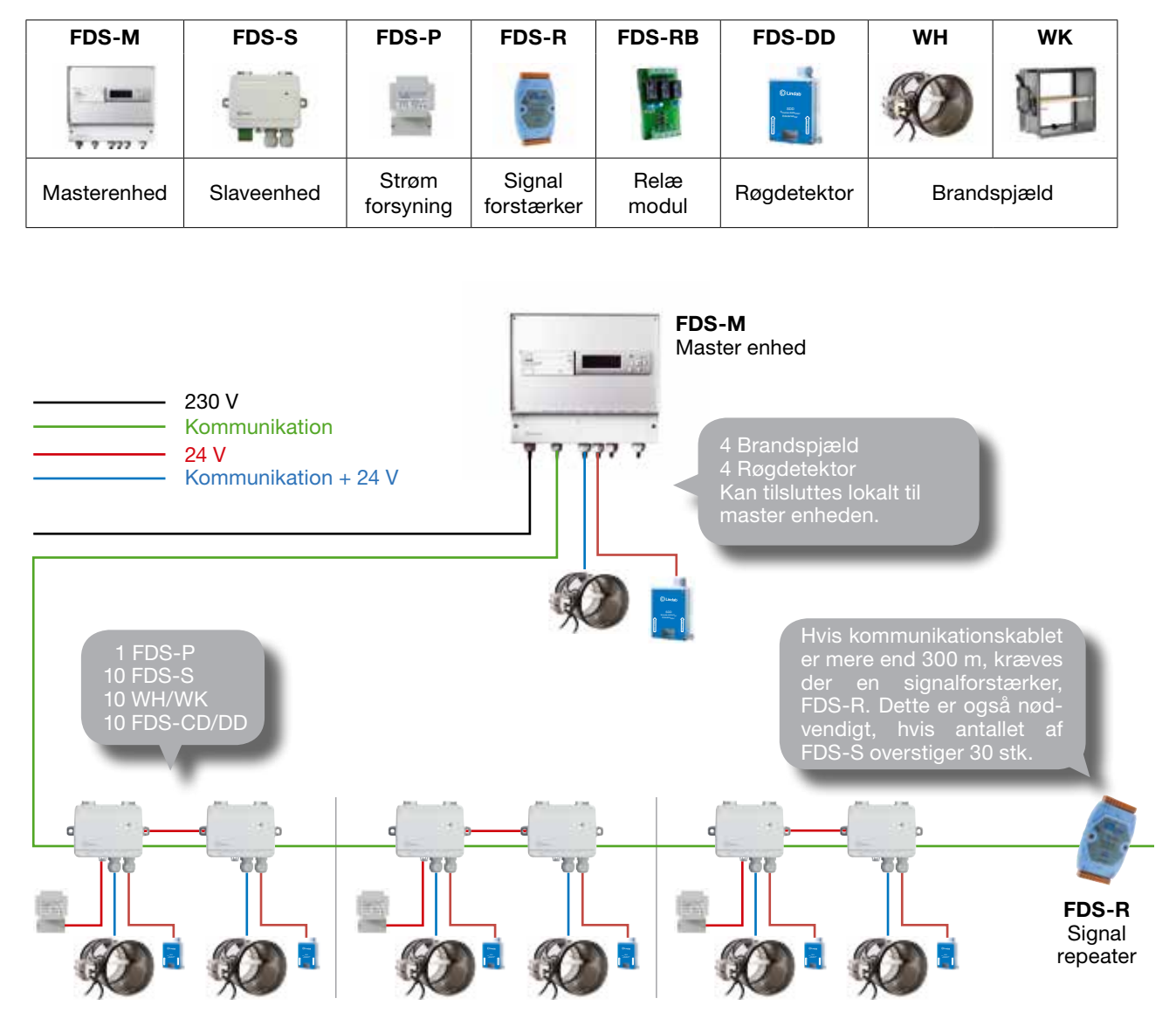

Fig. 1. FDS - Driftsdiagram

#### FDS – Komponent oversigt

| FDS-M                                                                                                    | FDS-S                                                                                                    | FDS-P                                                                                         | FDS-R                                                                                                    |
|----------------------------------------------------------------------------------------------------|----------------------------------------------------------------------------------------------------|-----------------------------------------------------------------------------------------------|----------------------------------------------------------------------------------------------------|
| Master enhed                                                                                                    | Slaveenhed                                                                                                    | Strømforsyning til FDS-S                                                                      | Signal forstærker                                                                                                    |
| FDS-M Masterenhed<br>accepterer op til 4 brand-<br>spjæld og 4 røgdetektorer,<br>der kan forbindes lokalt<br>uden brug af andre kompo-<br>nenter.<br>FDS-M kan håndtere op til<br>60 FDS-S slaveenheder (op<br>til 60 lokale slave og spjæld<br>total). | FDS-S<br>Slaveenhed anvendes<br>hvor der er mere ind 4<br>brandspjæld på et system.<br>Slaveenheden kan styrre et<br>brandspjæld og en røgde-<br>tektor. | FDS-P Strømforsyning kan<br>forsyne op til 10 slaveen-<br>heder / brandspjæld i et<br>system. | FDS-R signal forstærker<br>er nødvendig hvis mere<br>end 30 slave/ spjæld er<br>forbundet, for at sikre bus<br>signal kvaliteten eller hvis<br>kommunikationskablet er<br>længere end 300 m. |

| FDS-RB<br>Relæ modul                                                | WH/WK<br>Brandspjæld                                                  | FDS-DD<br>Røgdetektor                              |
|---------------------------------------------------------------------|-----------------------------------------------------------------------|----------------------------------------------------|
|                                                                     |                                                                       | C Ludob<br>Soc<br>Contractor<br>Contractor         |
| Relæ modul bruges til:<br>- "Stop AHU" signal<br>- Eksterne alarmer | Cirkulære og rektangulære brandspjæld<br>udstyret med 24V spjældmotor | Optisk røgdetektor til montering I<br>kanalsystem. |

#### 2.1 FDS-M Masterenhed

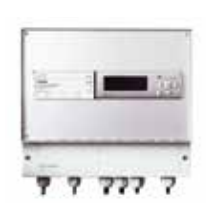

44

FDS-M masterenhed er en forprogrammeret kontrolenhed med internt display. Displayet har baggrundslys og menuerne er lette at manøvre igennem med trykknapper på fronten sammen med 2 LED indikere for alarm og skrive indikator.

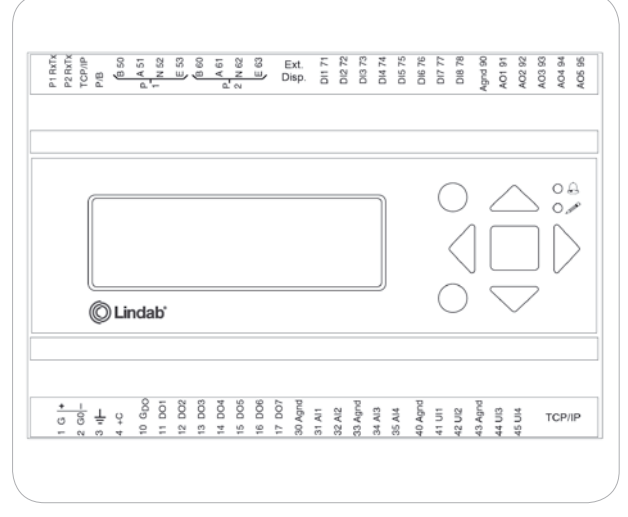

Fig. 2. Master enhed FDS-M

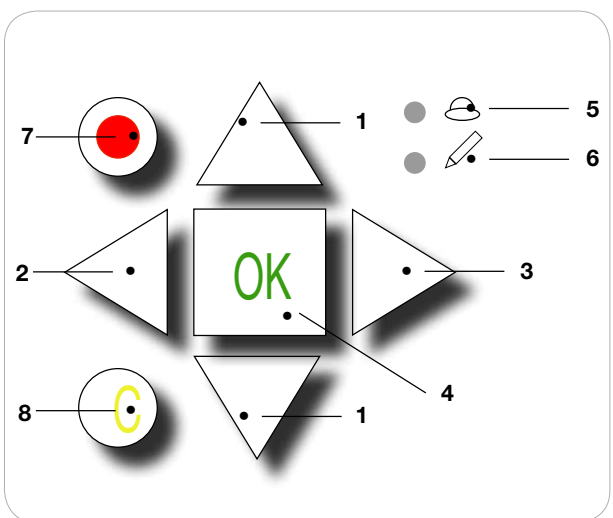

- 1. Op/Ned knapper: tillader at navigere Igennem menuerne
- 2. "Tilbage" knappen: bringer til forrige side.
- 3. "Enter" knappen: enter menuside.
- 4. OK knappen: tillader skift af værdi.
- 5. Gul LED blinker når værdien kan skiftes på menu siden.
- 6. Rød LED blinker ved alarm.
- 7. Rød knap: fører til alarm godkendelsesside.
- 8. C knap: exit/afslutter.

PCB nederst på enheden tillader let tilgang fortråde komponenterne uden at åbne FDS-M enheden.

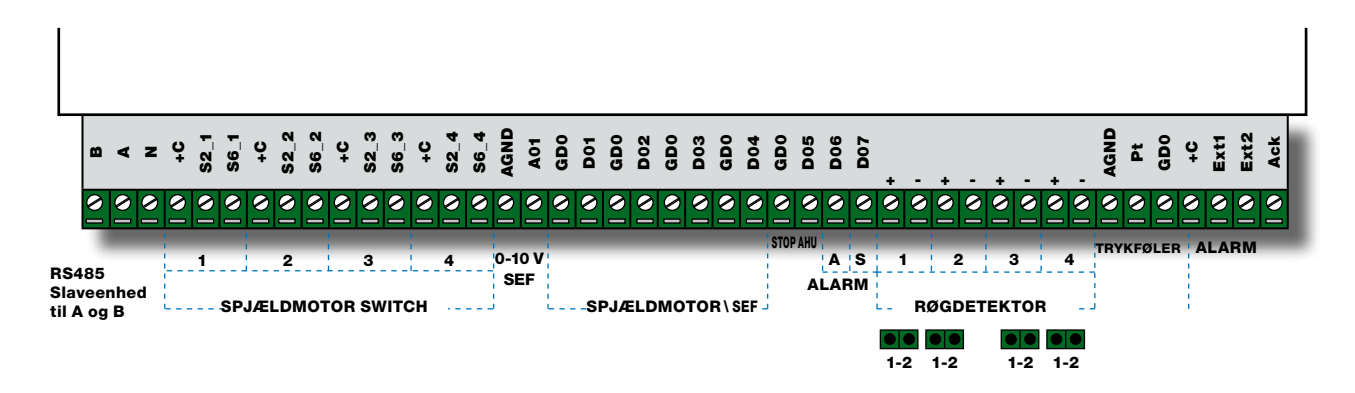

#### 2.2 FDS-S Slaveenhed

FDS-S slaveenhed er et modul kontrolleret af skjulte trykknapper sammen med en LED.

- 1. **konstant grøn:** Enheden er adresseret og arbejder. Ingen alarmer.
- 2. Konstant orange: service (Kommunikations eller beskidt røgdetektor)
- 3. 📕 Konstant rød: A alarm / Brandalarm

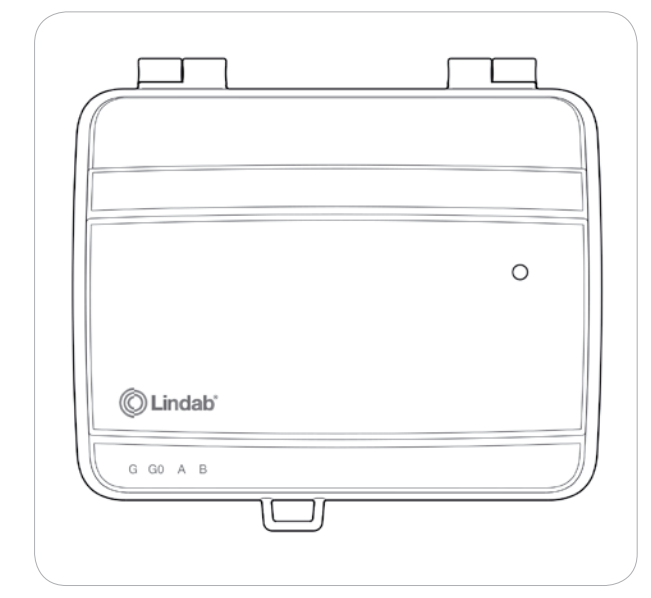

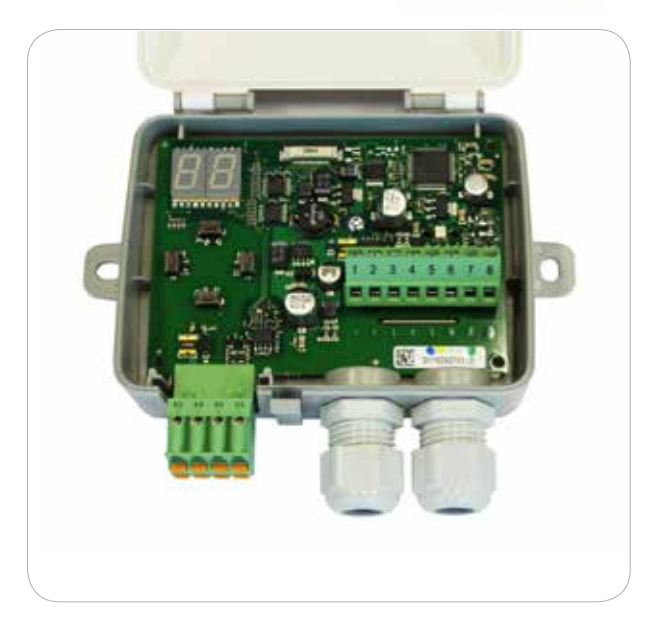

#### Fig. 4. Slave enhed

Den interne PCB tillader at tilslutte en strømforsyning til brandspjæld, 2 positionskontakter og en røgdetektor.

Den eksterne quick connector tillader en let tilslutning af strøm og kommunikation af slaveenheder sammen.

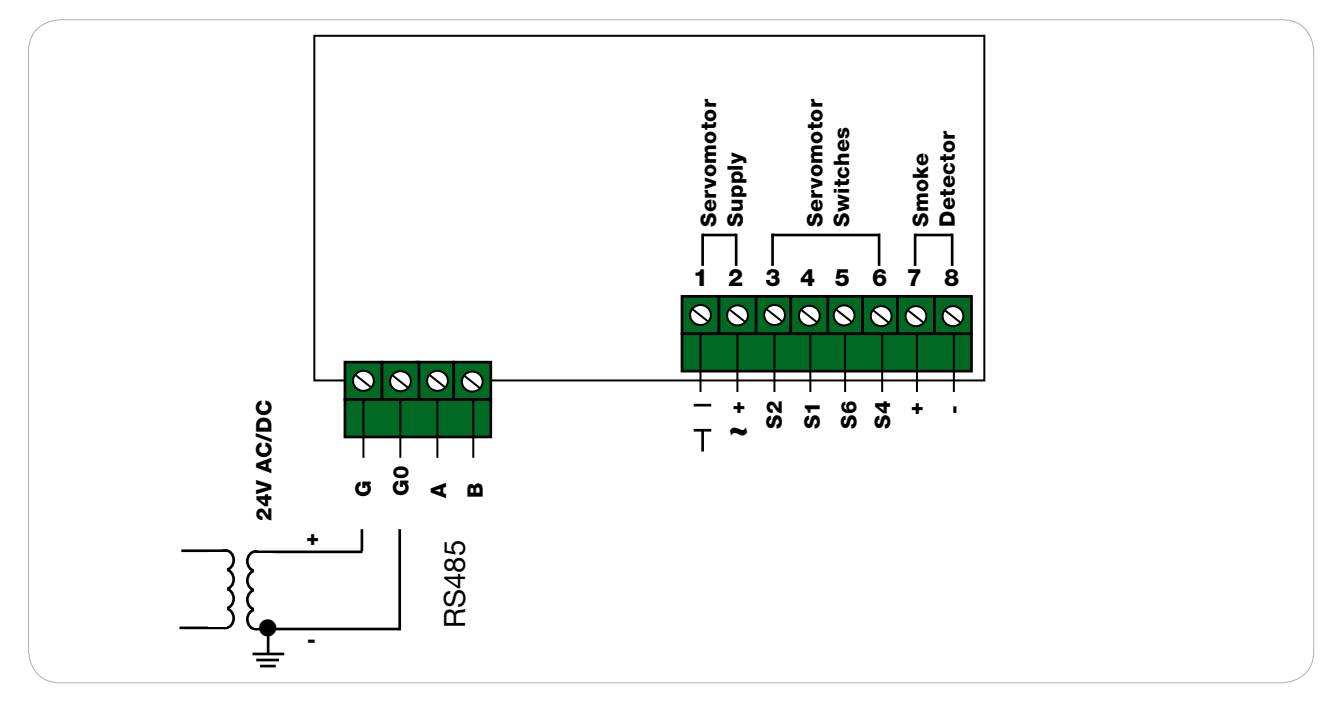

g. 5. intern PCB på FDS-S

6

## 3.1 Strømforsyning til masterenhed

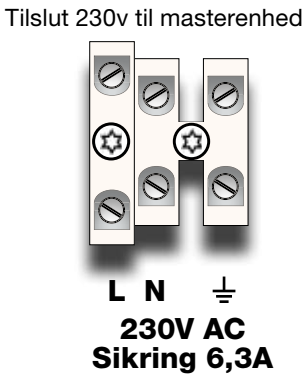

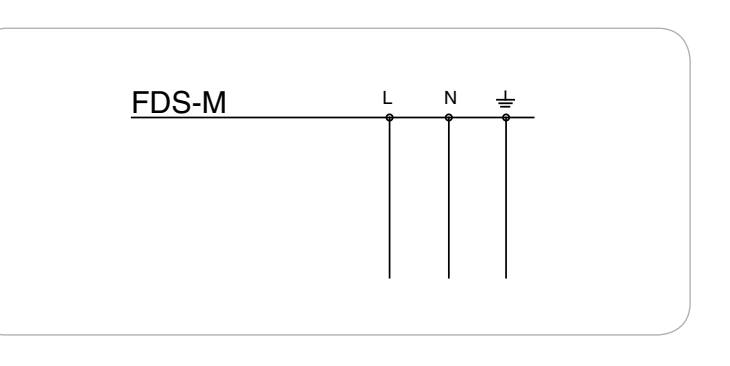

44

## 3.2 Tilslut lokal røgspjæld (op til 4)

Tilslutning af brandspjæld og strømforsyning til masterenhed. Max 4 brandspjæld kan tilsluttes masterenhed (FDS-M).

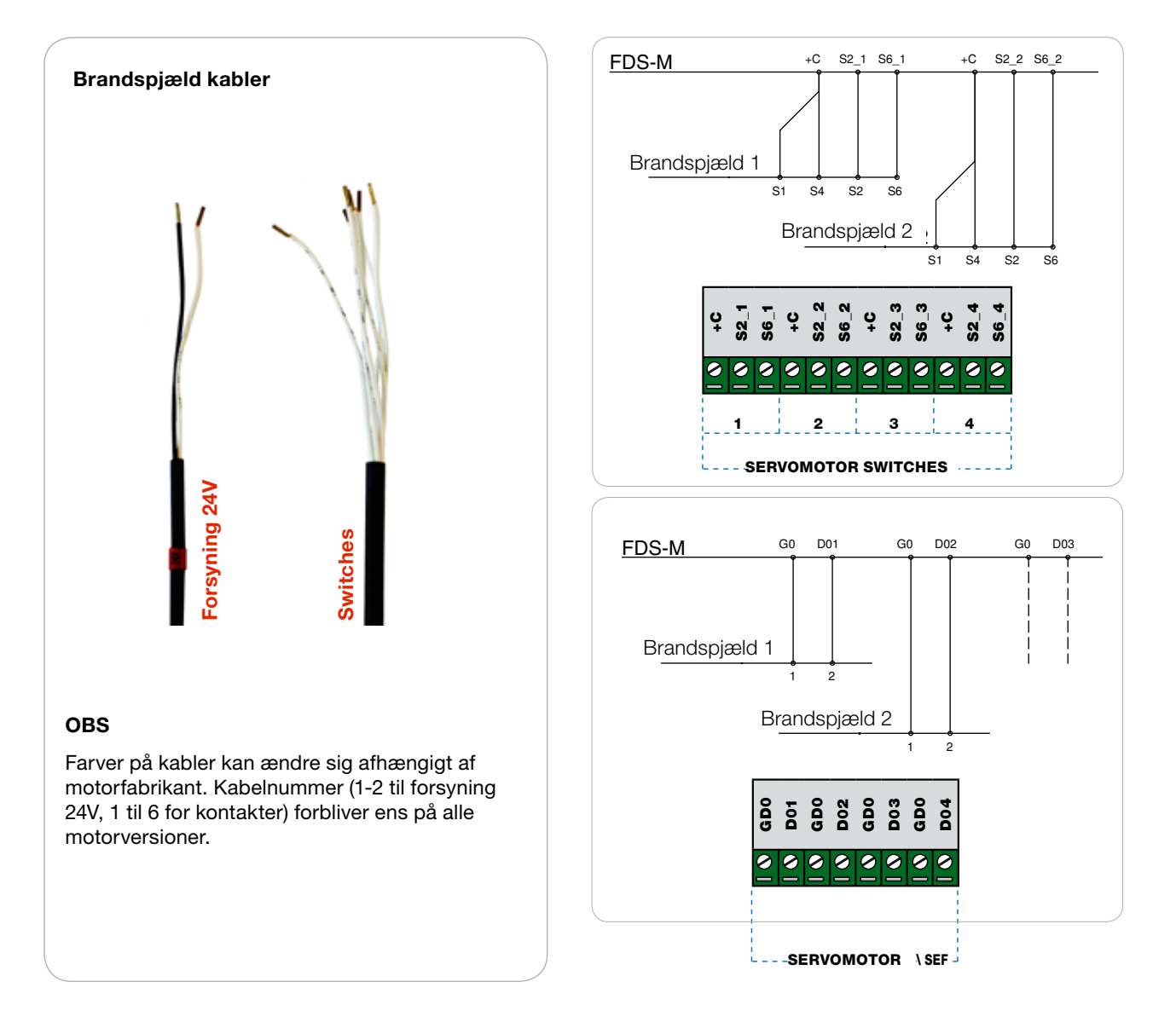

#### 3.3 Tilslutning lokal røgdetektor

Tilslut lokal røgdetektor til masterenhed.

Max 4 røgdetektorer kan tilsluttes masterenhed (FDS-M).

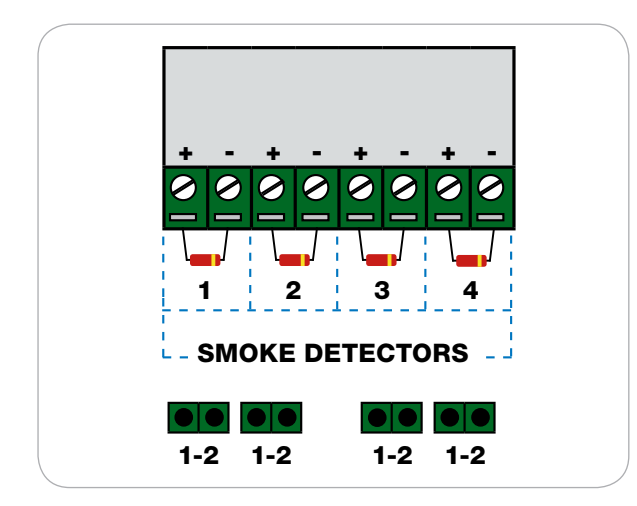

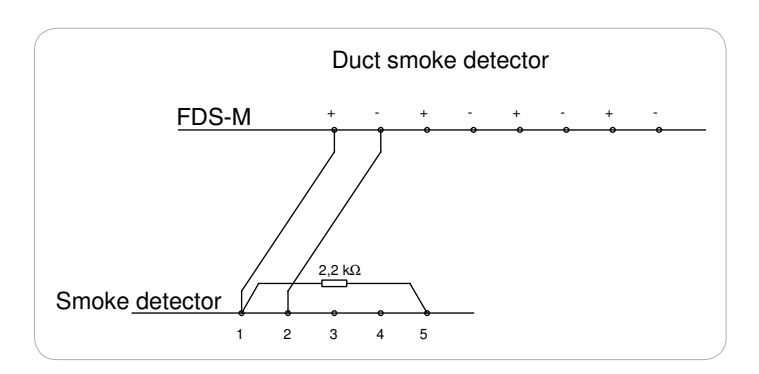

44

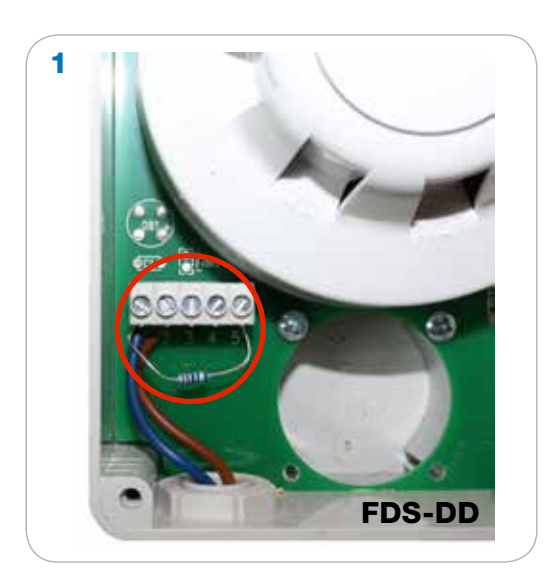

På FDS-M printet er der fire 2,2 k $\Omega$  modstande på hver af røgdetektor indgangene.

Fjern modstanden på printet, og monter modstanden ud i røgdetektoren. Se billede 1

## 4. Installation med slaveenhed

Er der installeret en slaveenhed (FDS-S) i systemet skal den forsynes fra en strømforsyning (FDS-P).

#### 4.1 Tilslutning af slaveenhed til master og første strømforsyning

- Tilslut 230 V til FDS-M som beskrevet I punkt 3.1 p. 7
- Tilslut 230 V til transformator FDS-P
- Tilslut 24 V fra FDS-P til slavenhed gennem klemmerne G0 og G
- Tilslut signalet fra mastercentralen FDS-M til klemmerne A og B

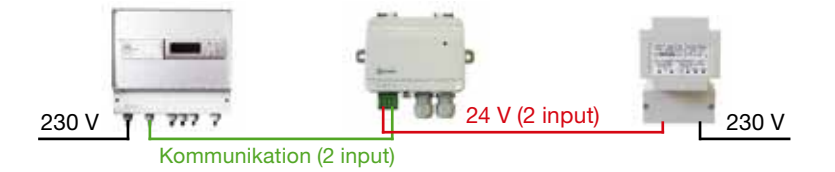

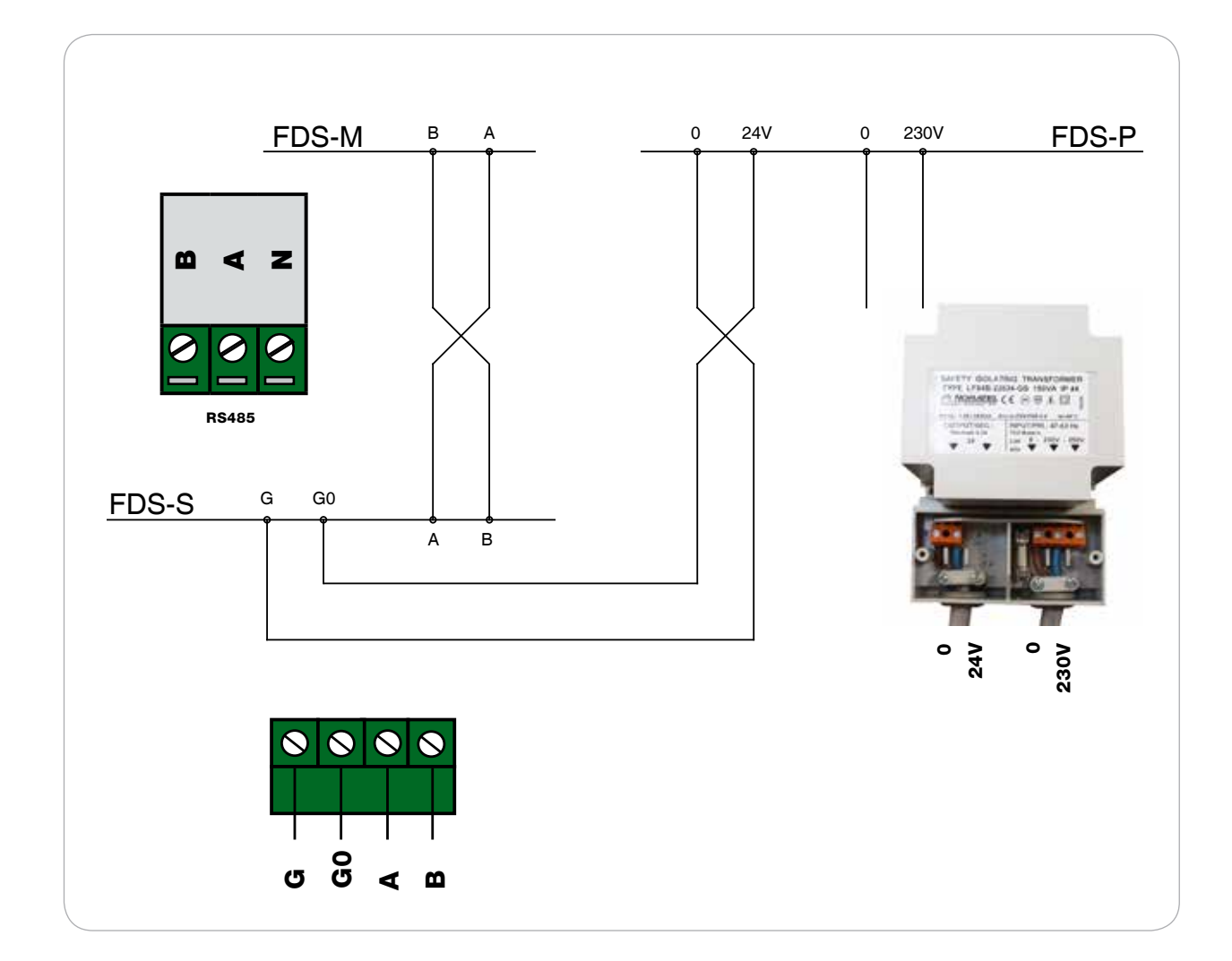

## 4.2 Tilslut brandspjæld til slaveenhed

Et brandspjæld pr. slaveenhed.

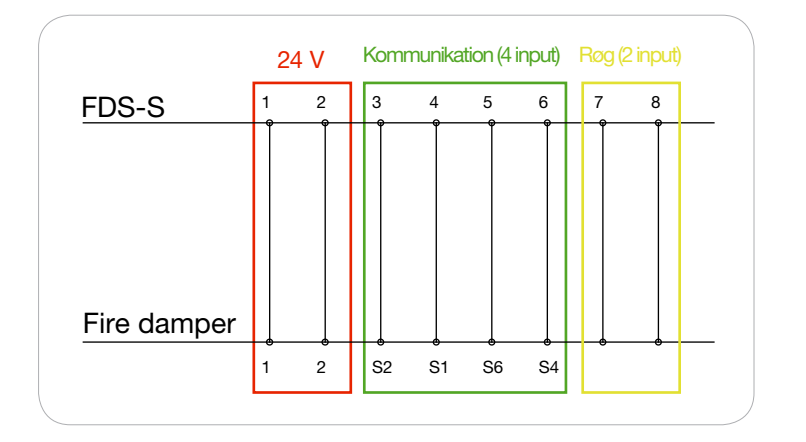

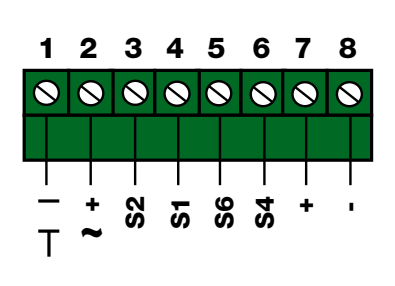

## 4.3 Tilslut røgdetektor til slaveenhed

En røgdetektor pr slaveenhed.

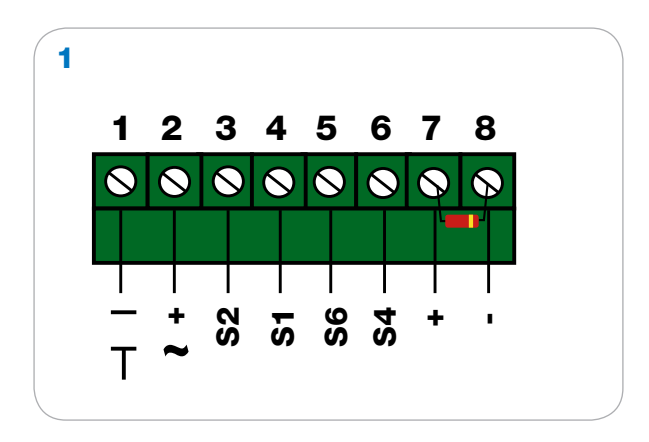

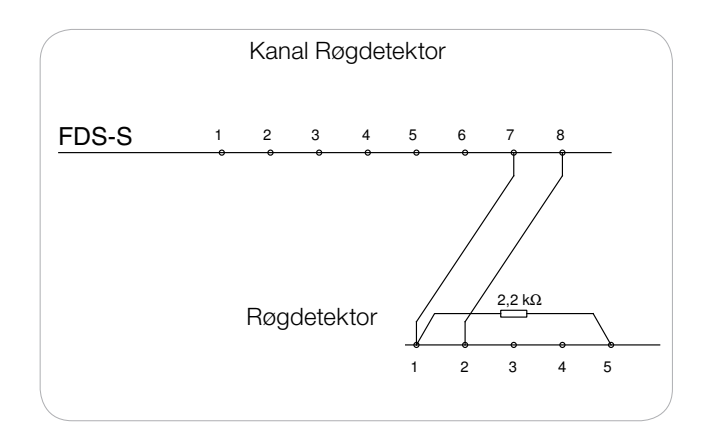

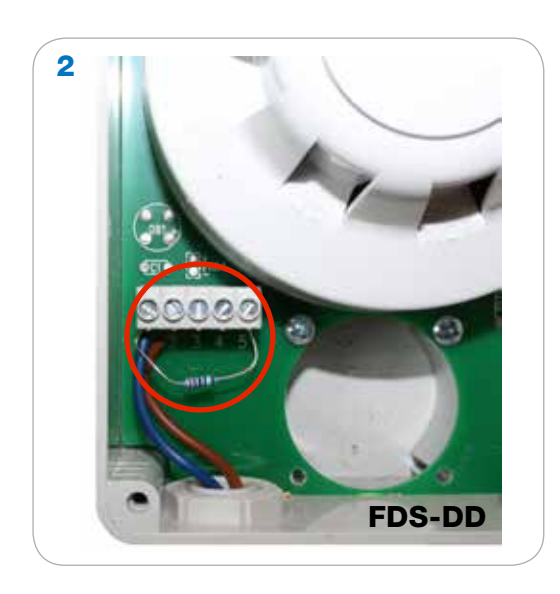

FDS-S har en 2.2 Kohm modstand.

Ved installering af røgdetektor på slavenhed demonteres modstanden I slavenheden.

Installere modstanden I kanal detektør FDS-DD som hvist på billede 2

### 4.4 Tilslut slaveenhed til slaveenhed

G

G0

В

А

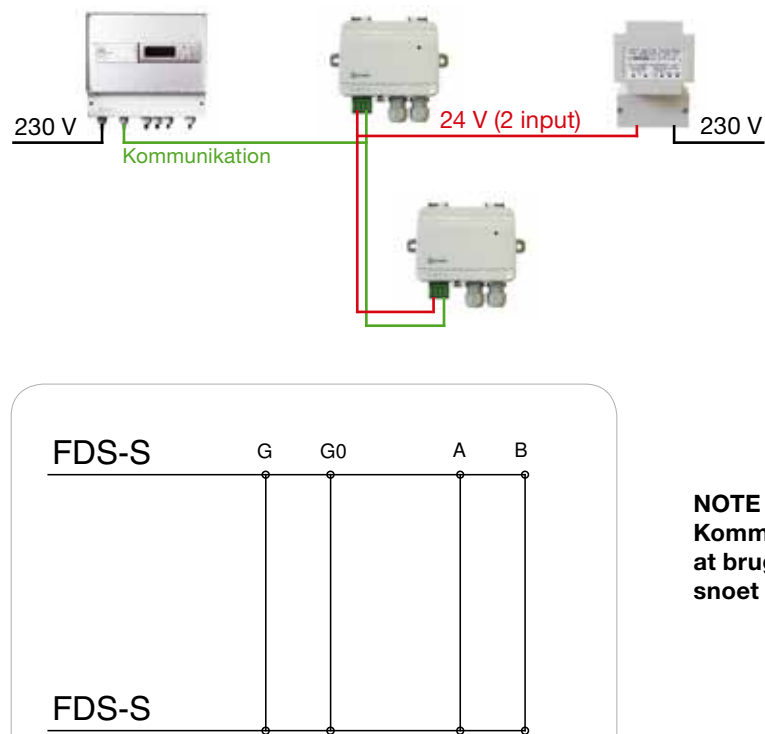

Kommunikation RS485 (A og B), og det anbefales at bruge RS485 standardkabel, 2-leder skærmet snoet par.

#### OBS!

Skærmen i kommunikationskablet til RS485 forbindelse skal forbindes til G0 I den første slave efter FDS-S. Installation med slaveenhed fortrådes efter nedenstående vejledning.

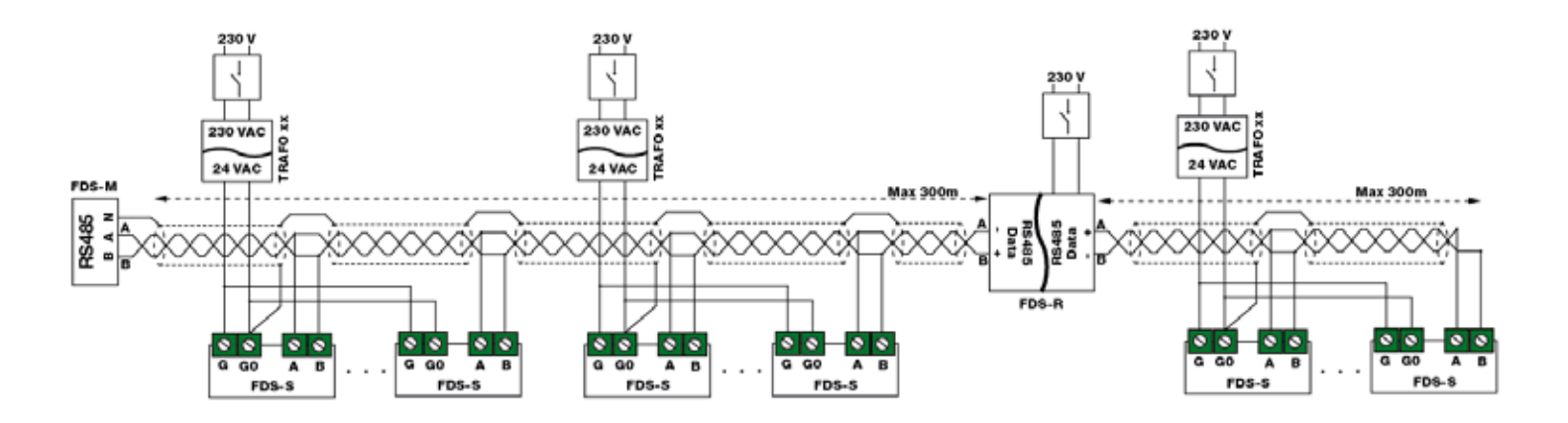

#### Dimensionering af forsyningskabel

Forsyningskablets ledningsstørrelse bestemmes ved at beregne modstanden R pr. meter. Beregningen forudsætter, at et spændingsfald på f.eks. 2 V accepteres i forsyningskablet:

## $R(per m) = U_{drop} / (I * L) [\Omega/m]$

Betegnelse: Udrop Max Max tillade spændingsfald (2V) I kablet [V] I Strøm forbrug [A] L Den længste afstand fra strømforsyning til komponenten [m]

Eksempel: Udrop = 2V, I = 4A, L = 20m R (per m) = 2V / (4A \* 20m) = 0,025  $\dot{U}/m$ I diagrammet kan et ledningstværsnit på 0,7 mm2 aflæses

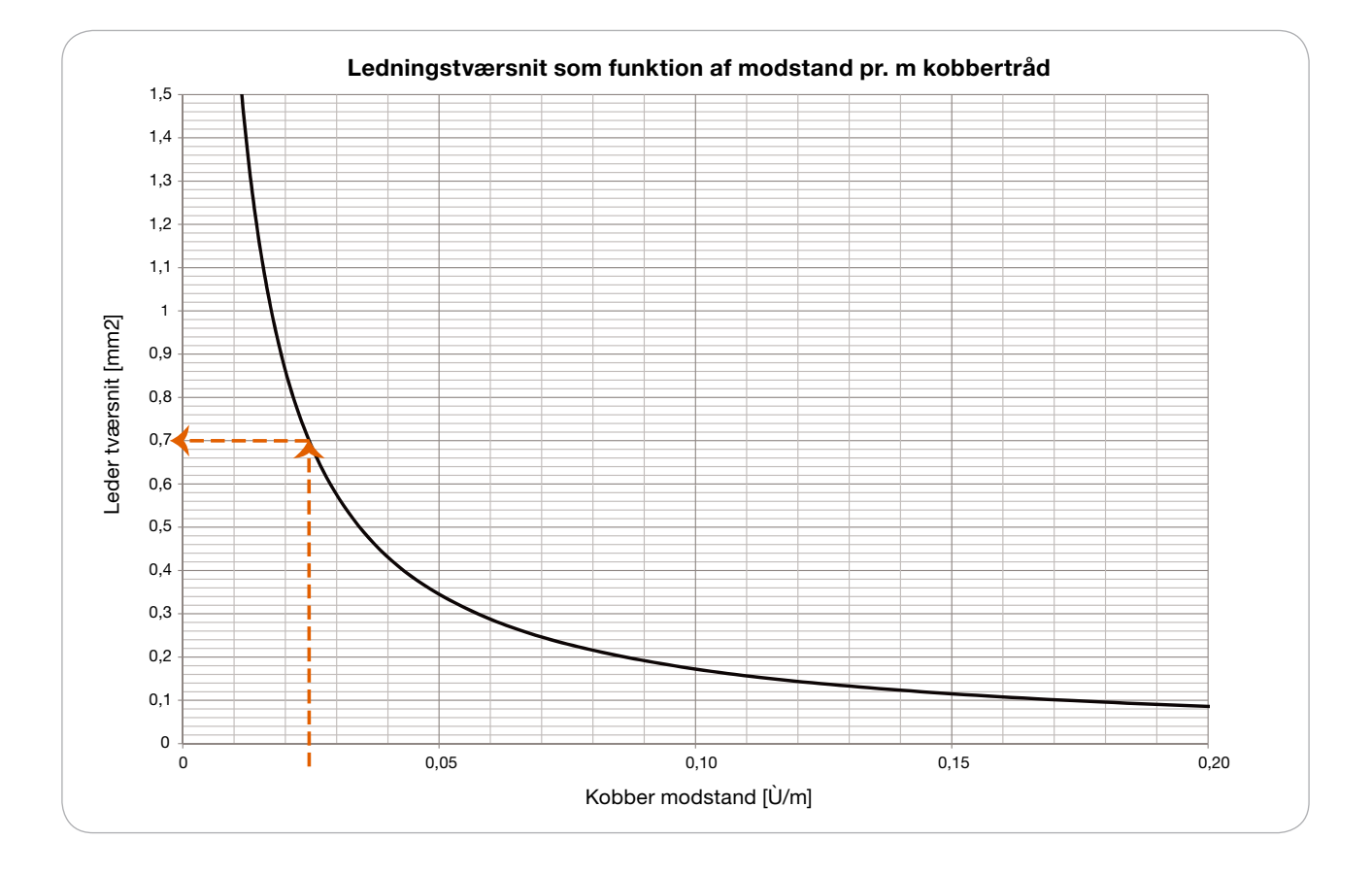

## 4.5 Tilslut signalforstærker til slaveenhed

Tilslut signalforstærker (FDS-R)

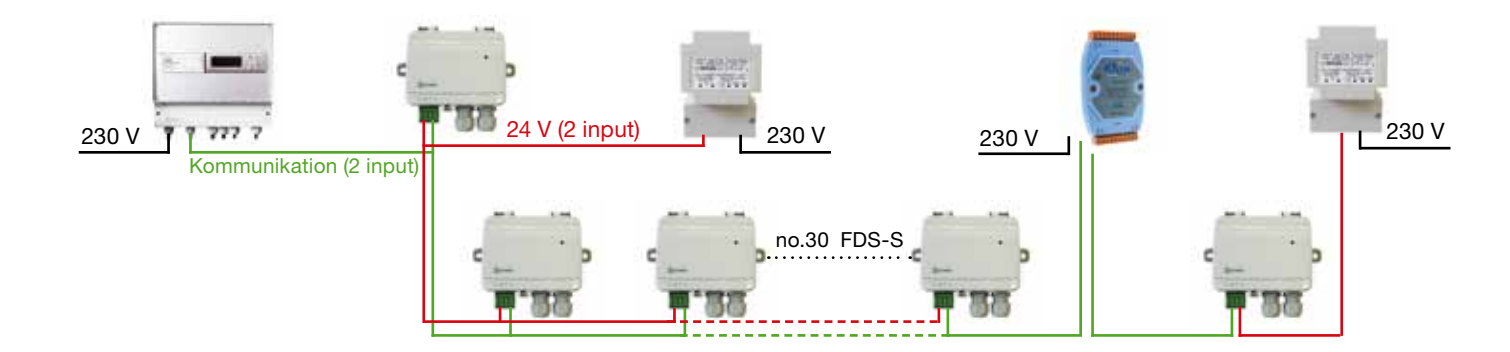

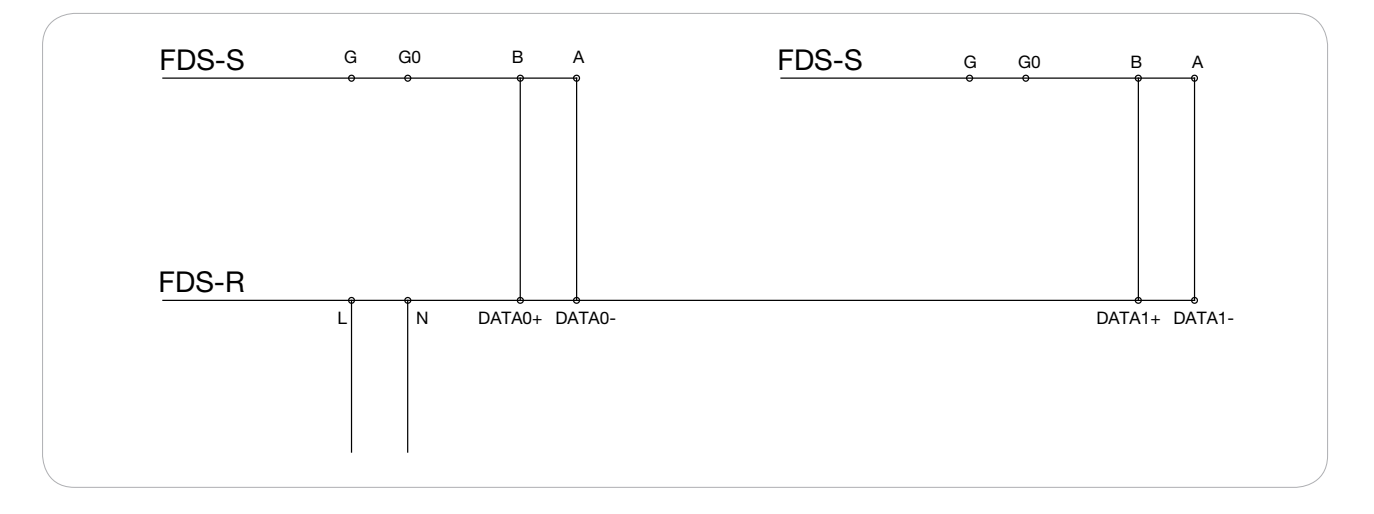

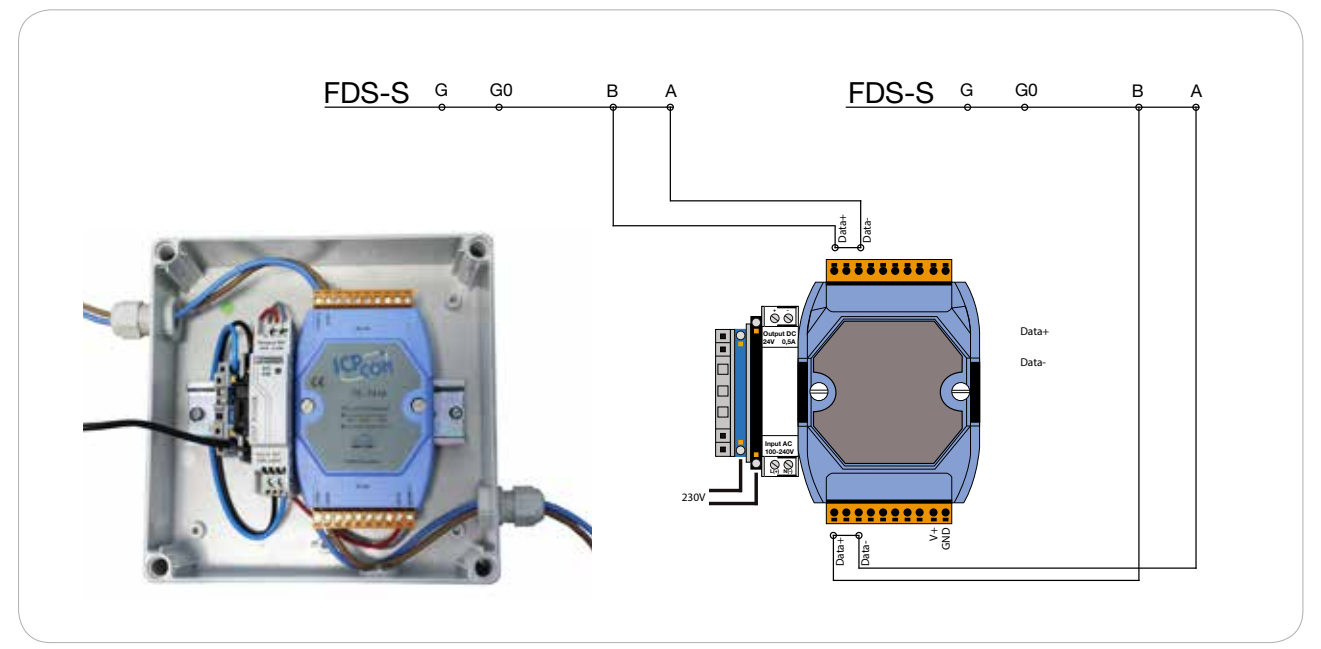

## 5. Eksterne signaler

#### 5.1 Eksterne indgående alarmer

Masterenhed FDS-M kan modtage 2 eksterne alarmer (Standard NO - kontakt, Der er mulighed for at konventere signal i opsætningen i menuen). Disse alarmer kan tilbagestilles via ACK indgangen.

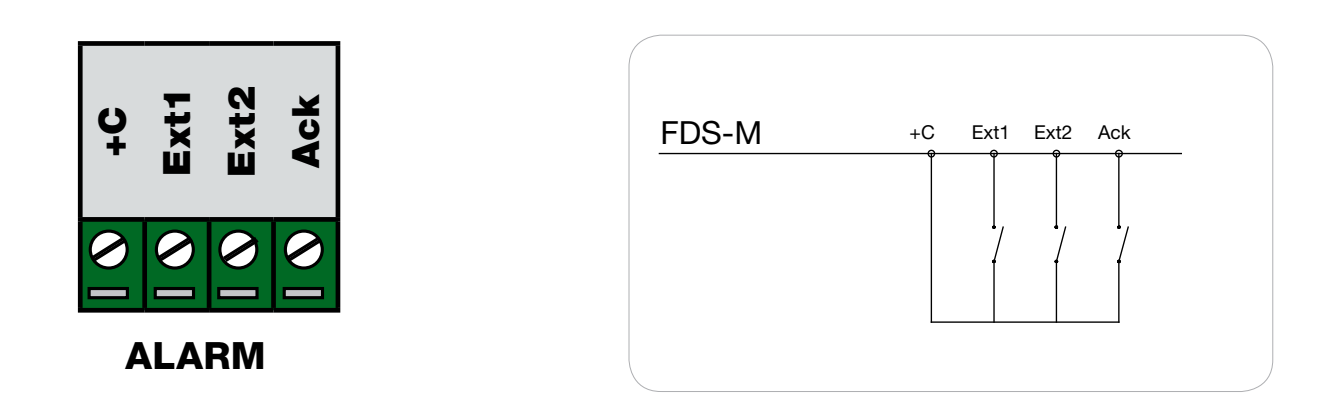

## 5.2 Eksterne udgående alarmer

Master enheden kan sende to eksterne alarmer (en alarm og en service alarm), gennem 24 V relæ FDS-RB

(Ræle modul FDS-RB, NC kontakt).

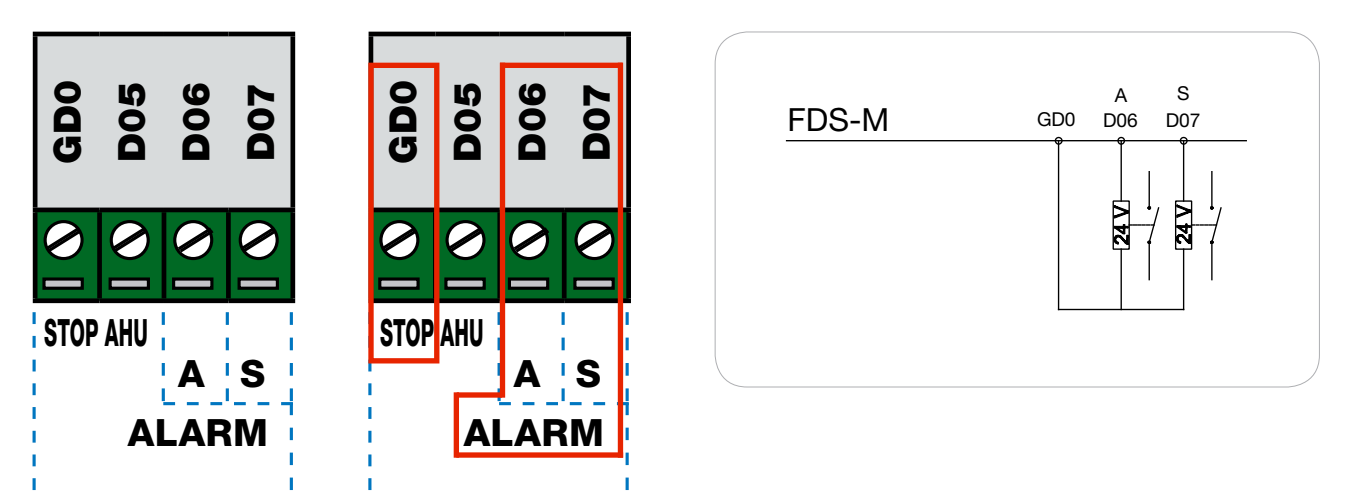

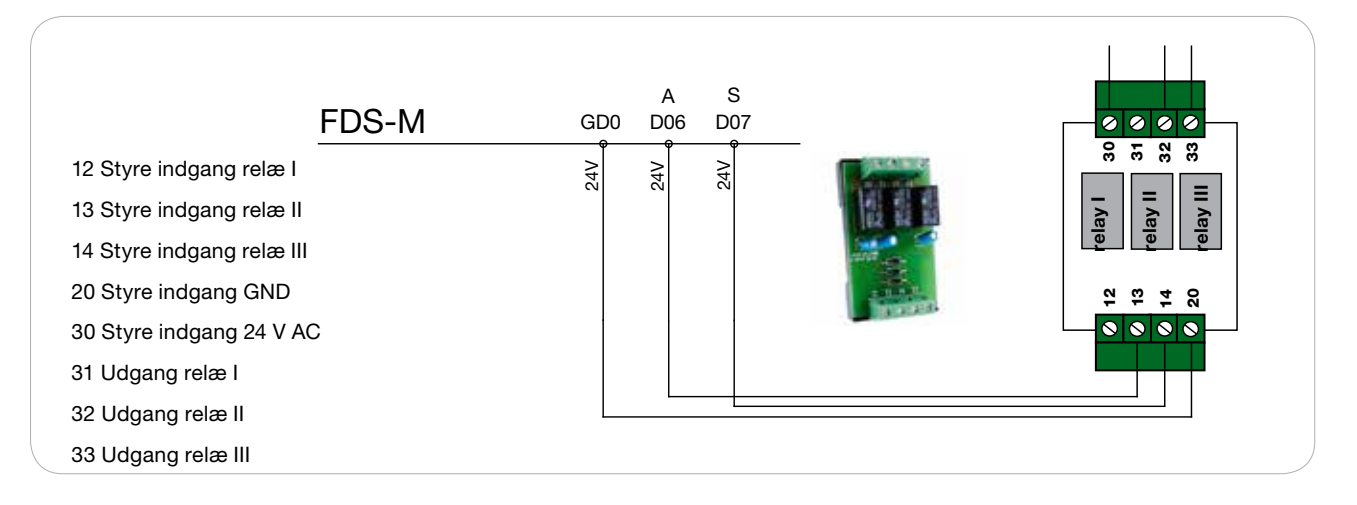

5.

## 5.3 Tilslut "Stop AHU" signal

Masterenheden kan stoppe en AHU, mellem både alarm og tests, gennem 24 V relæ FDS-RB

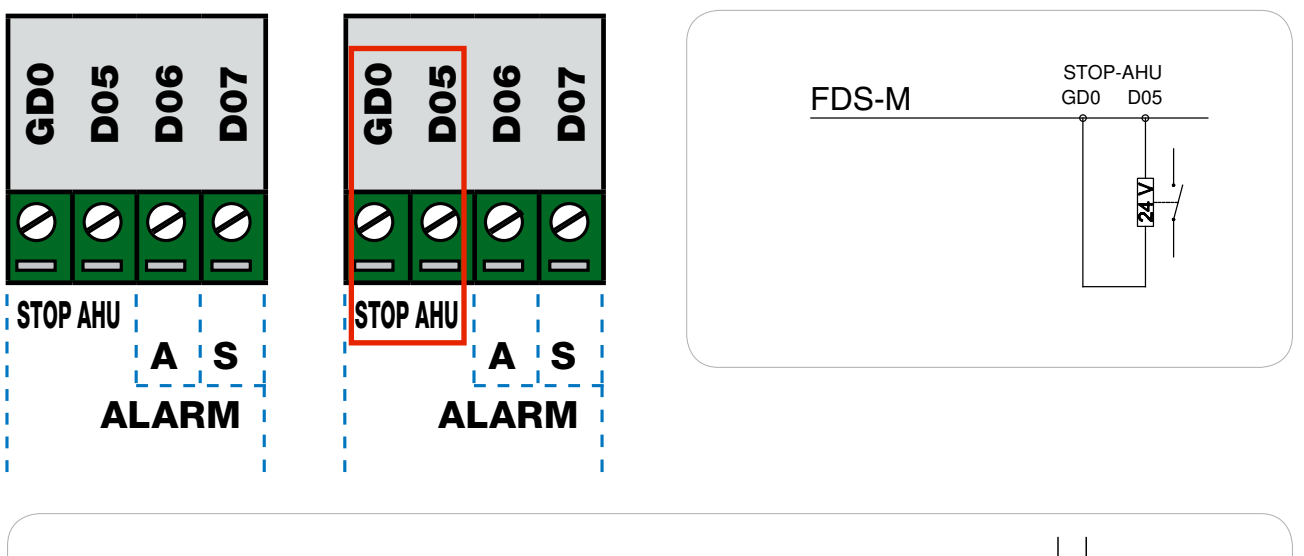

| FDS-M                                               | STOP-AHU<br>GD0 D05 | [   |                               |
|-----------------------------------------------------|---------------------|-----|-------------------------------|
| 12 Styre indgang relæ l<br>13 Styre indgang relæ ll | 24V<br>24V          |     | elay I<br>elay II<br>elay III |
| 20 Styre indgang GND                                |                     | 400 | 5 £ 4 6                       |
| 31 Udgang relæ l                                    |                     |     |                               |
| 33 Udgang relæ III                                  |                     |     |                               |

## 5.4 Konfiguration eksempel

| Hvis du har                                                                                                    | Skal du bruge                                         |
|----------------------------------------------------------------------------------------------------|-------------------------------------------------------|
| Antal: 14 Brand spjæld:<br>- 3 spjæld tilsluttes direkte til FDS-M                                                                                     | FDS-M 1<br>FDS-S 11                                   |
| - 1 spjæld tilsluttes til FDS-S<br>+ Stop AHU                                                                                                    | FDS-P 2<br>FDS-R 0<br>FDS-RB 1                        |
| <ul> <li>Antal: 36 Brand spjæld:</li> <li>2 spjæld tilsluttes direkte til FDS-M</li> <li>34 spjæld tilsluttes til FDS-S</li> <li>+ Stop AHU</li> </ul> | FDS-M 1<br>FDS-S 34<br>FDS-P 4<br>FDS-R 1<br>FDS-RB 1 |

## 5.5 Tilslut SEF (Røgevakueringsfunktion)

Når SEF (Røgevakueringsfunktionen) er koblet til, kan masterenheden modtage signal fra en tryktransmitter, (gennem et 24 V relæ) og starte en røgevakueringsventilator.

Signalområde på tryktransmitteren skal sættes til 0-300 Pa = 0-10 V

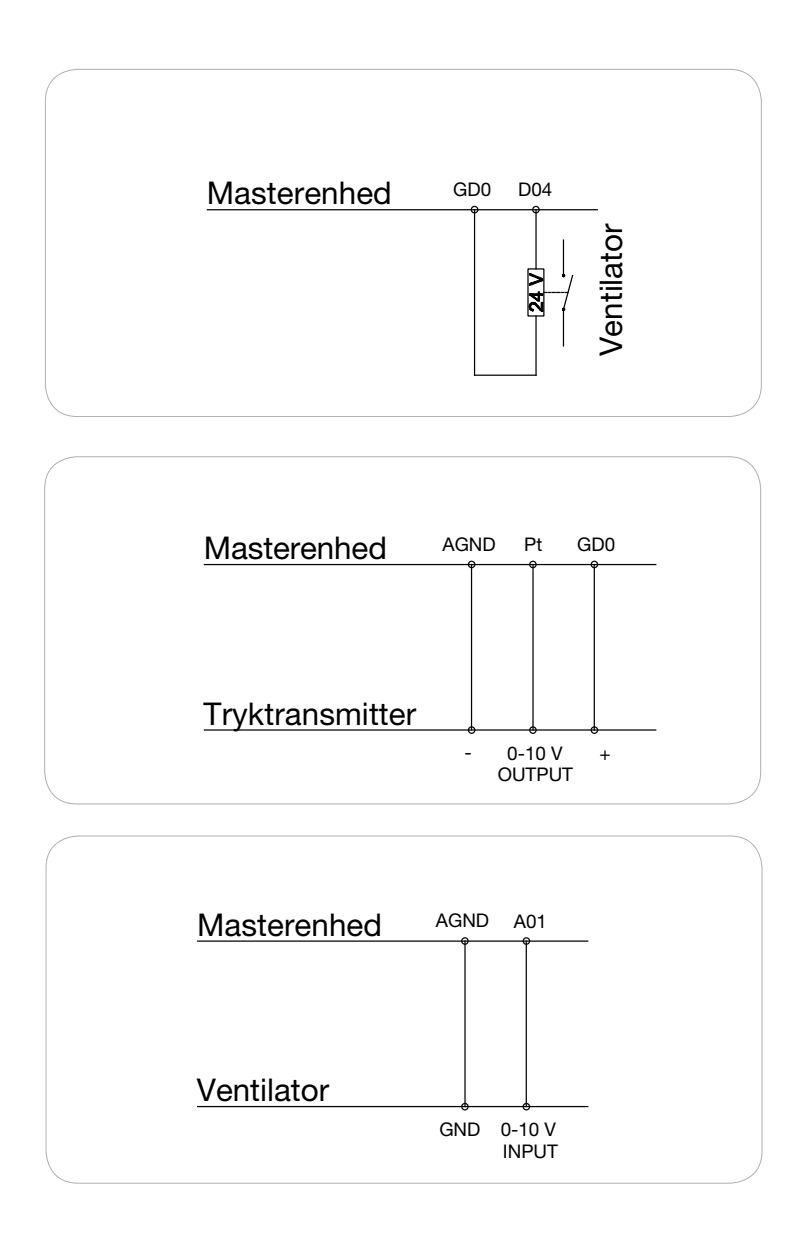

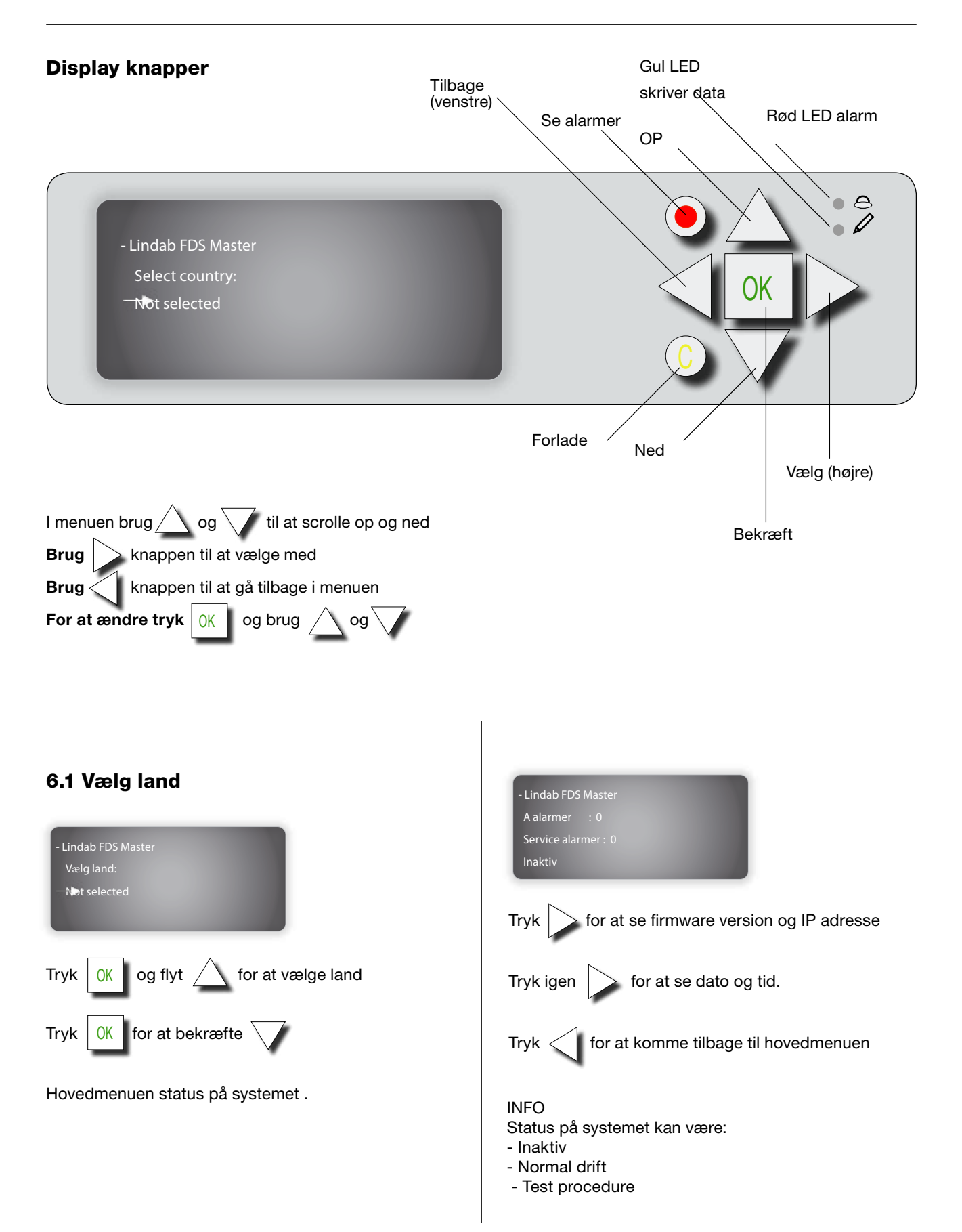

 $\overline{\mathbf{Q}}$ 

## 6.2 Adgangsrettigheder

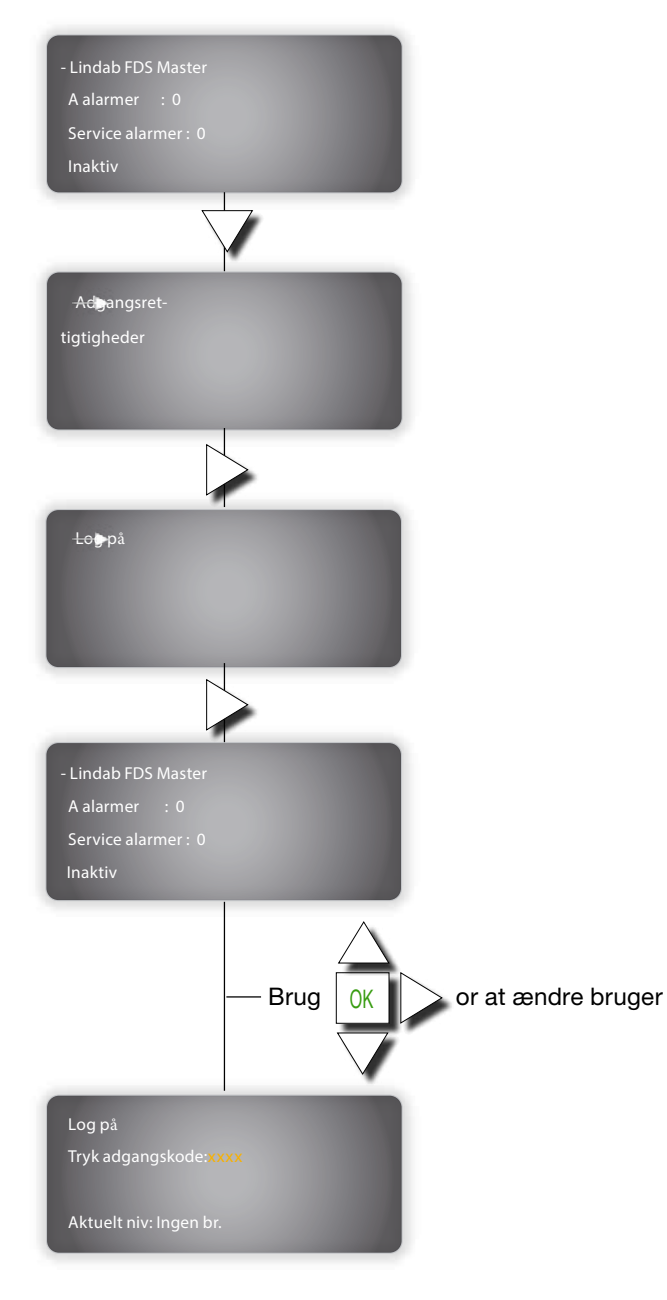

### NOTE

**Standart BRUGER - adgangskode: 1332** Adgang til parmeterne, status, opsætning og log menu.

## Standart SERVICE - adgangskode:

2132 Adgang til alle parmeter.

Menuen ændrer automatisk status alt efter hvilken brugermenu du vælger.

#### 6.3 Hovedmenu

Efter første log in tryk V for at se hovedmenuen

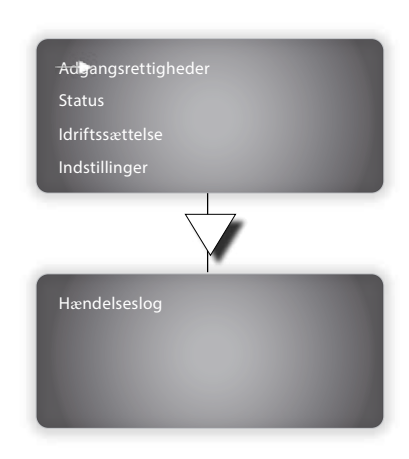

## 6.4 Status

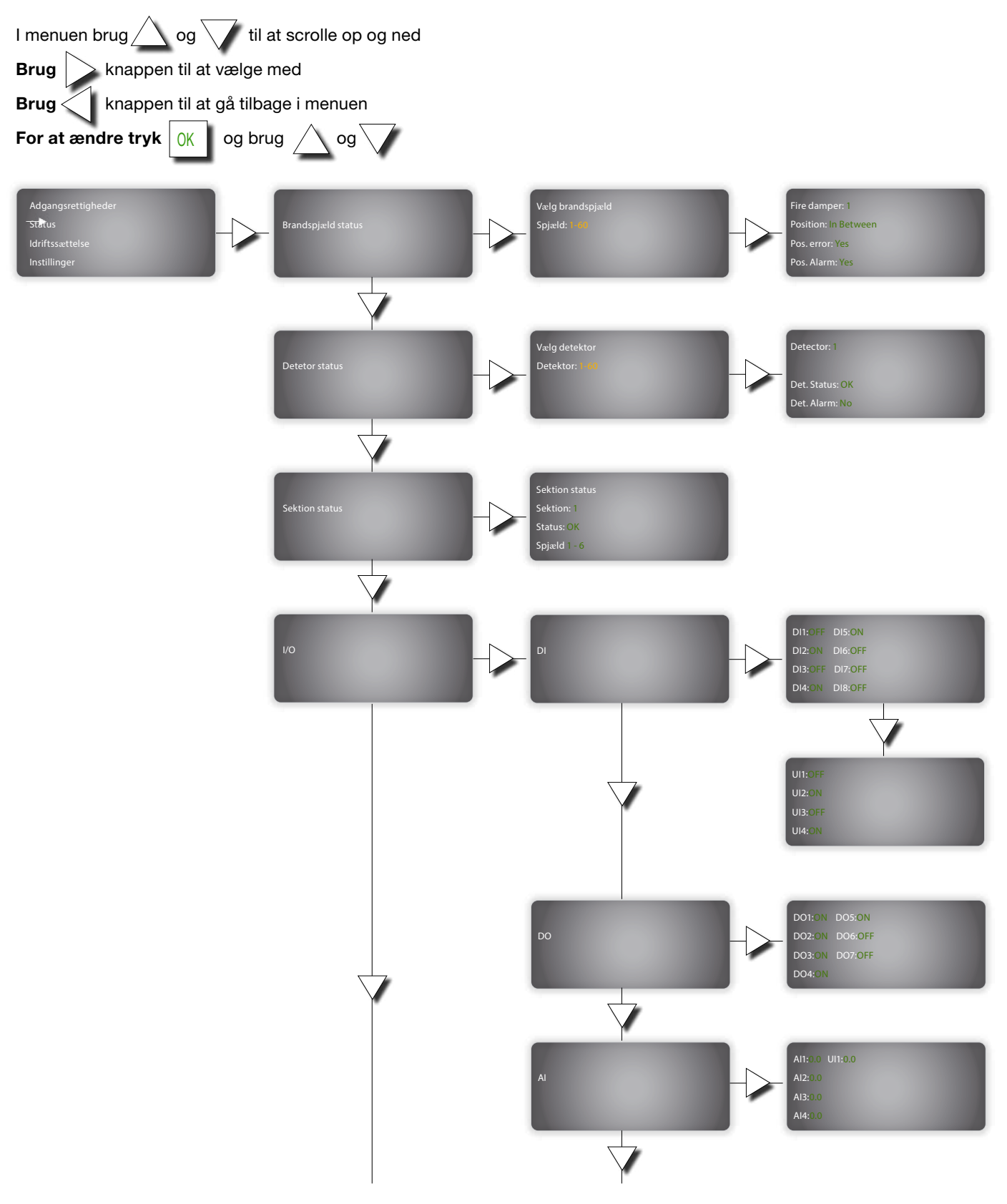

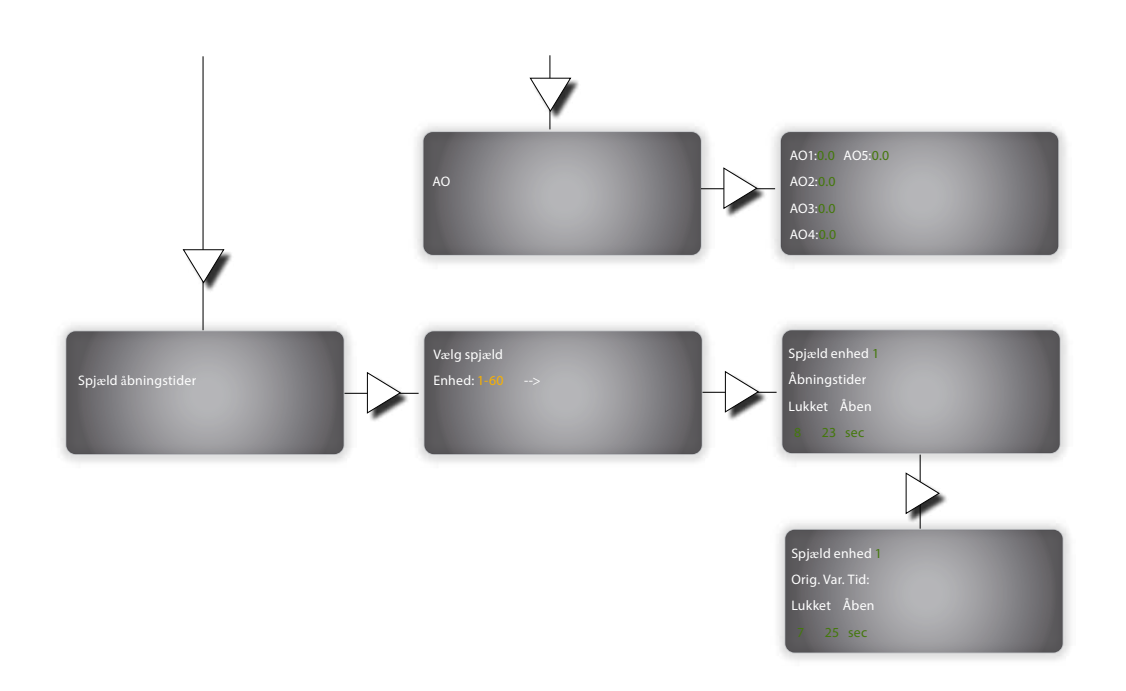

#### 6.5 Idræftsættelse

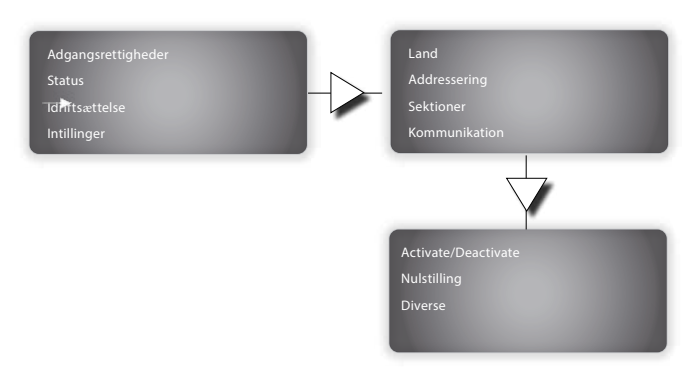

#### 6.5.1 Land

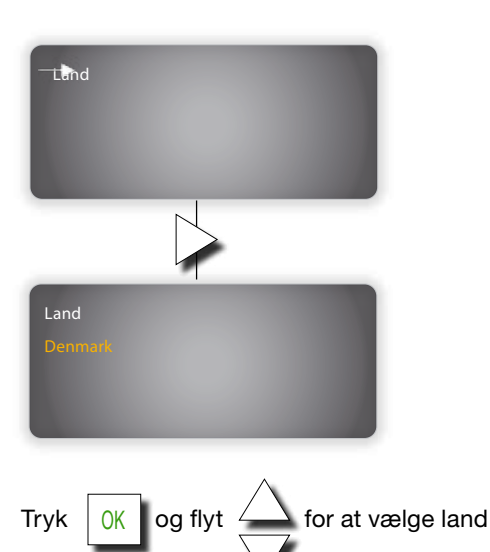

for at gå tilbage i menuen

## 6.5.2 Automatisk adressering

Automatisk adressering betyder, at antallet af spjæld og deres IP-adresse automatisk tildeles i systemet i rækkefølge ved at trykke på den højre knap i FDS-S som beskrevet nedenfor.

#### INFO:

Spjæld forbundet til slaveenhederne FDS-S kan adresseres i AUTOMATISK tilstand såvel som i MANUALtilstand.

Spjæld, der er tilsluttet direkte til masterenheden FDS-M, kan kun adresseres i MANUAL-tilstand.

Gå til menuen adressering i menuen på masterenheden.

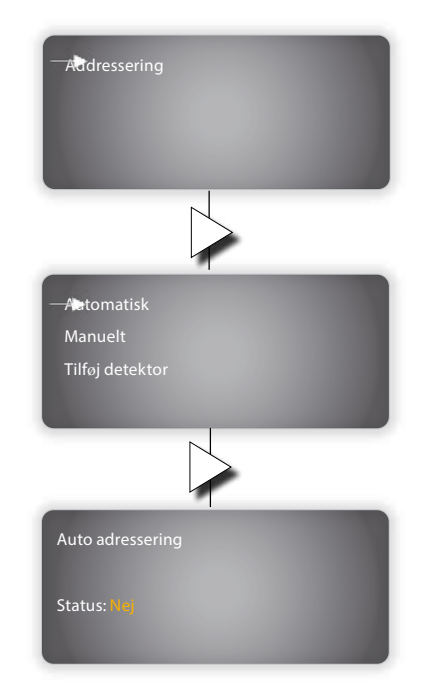

Tryk

## Tryk $\bigcirc K$ og brug $\triangle$ og $\bigtriangledown$ for at ændre status fra Nej til **ja**

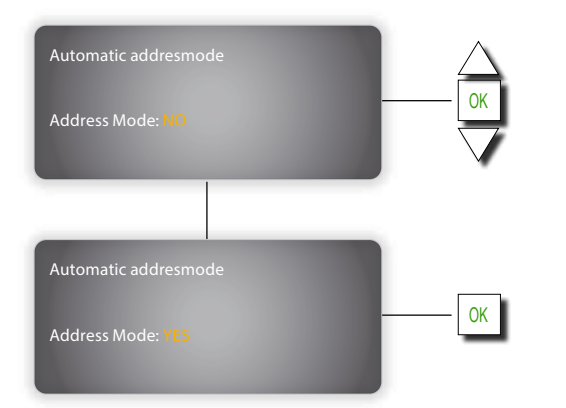

Indvendig i hver slaveenhed, der er tilsluttet systemet, skal du trykke på HØJRE KNAP på enhederne. Slaveenheden vil blive tildelt den første ledig adresse.

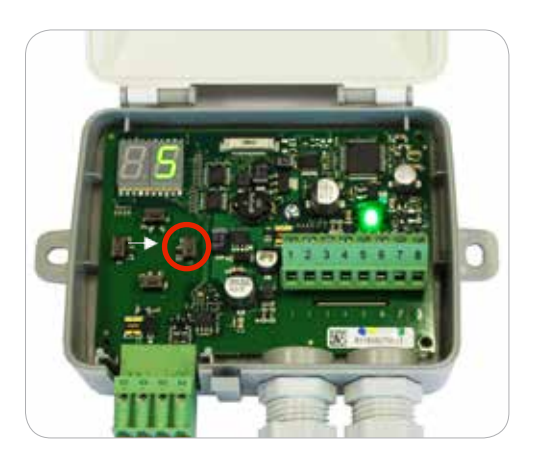

Tilbage til displyet på masterenheden. Tryk OK og brug △ og ▽ for at ændre status fra Nej til Ja

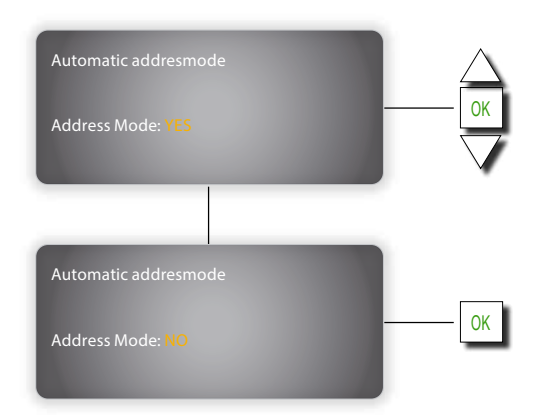

## 6.5.3 Manuel adressering

Indvendig i hver slaveenhed, der er tilsluttet systemet,

skal du trykke på HØJRE KNAP på enhederne. Slaveenheden vil blive tildelt den første ledig adresse.

Gå til menuen adressering I menuen på masterenheden.

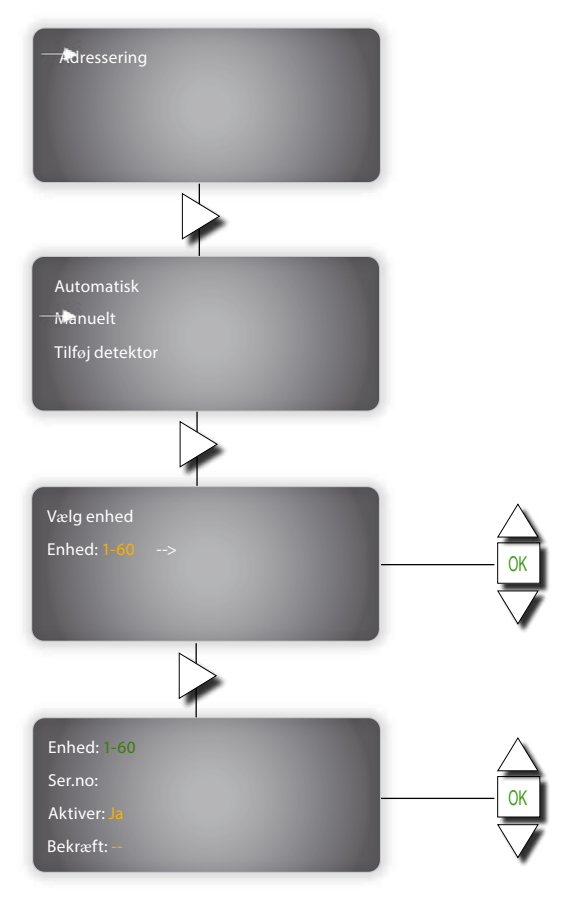

Indvendig i hver slaveenhed, der er tilsluttet systemet, skal du holde VENSTRE KNAPPE nede for at redigere adressen og bruge op /ned /Højre KNAPPER til at indstille den nye adresse.

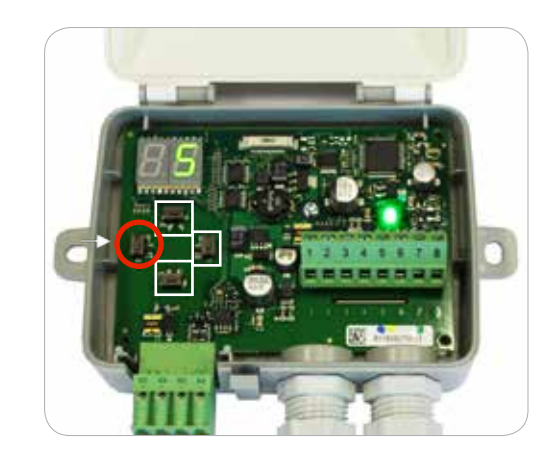

## 6.5.4 Tilføj detektor

Det er muligt at forbinde lokale røgdetektor til FDS-Menhed uden brandspjæld.

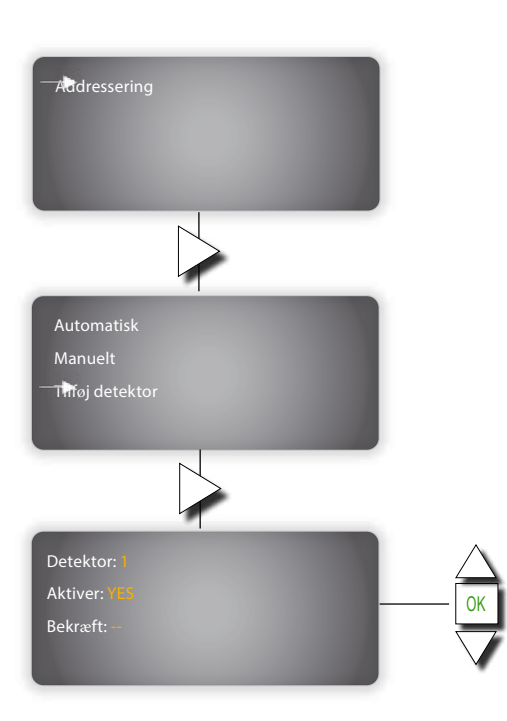

### 6.5.5 Sektioner

Brandspjæld og røgdetektor kan opdeles i sektioner / grupper

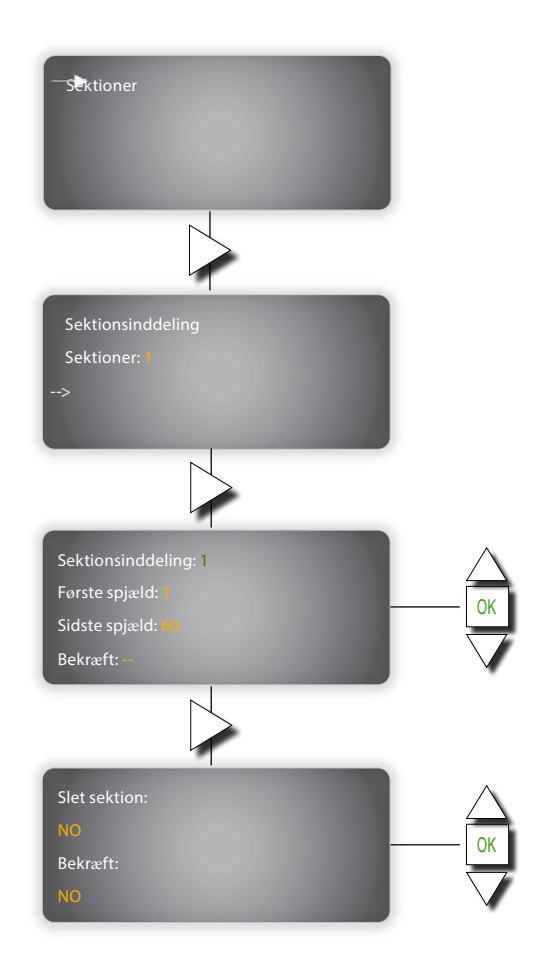

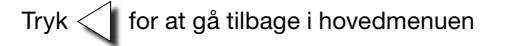

## 6.5.6 Kommunikation

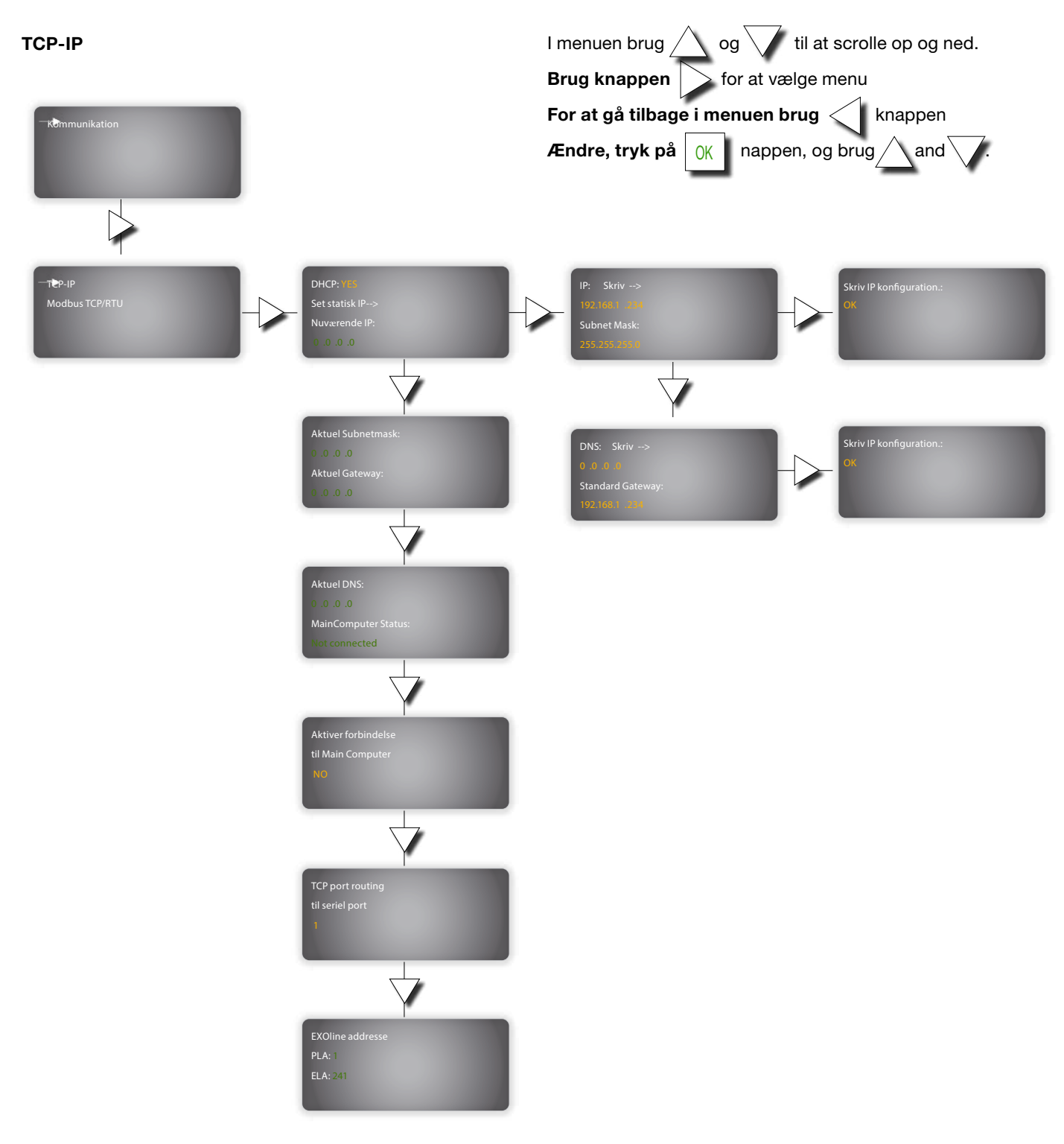

### Modbus TCP/RTU

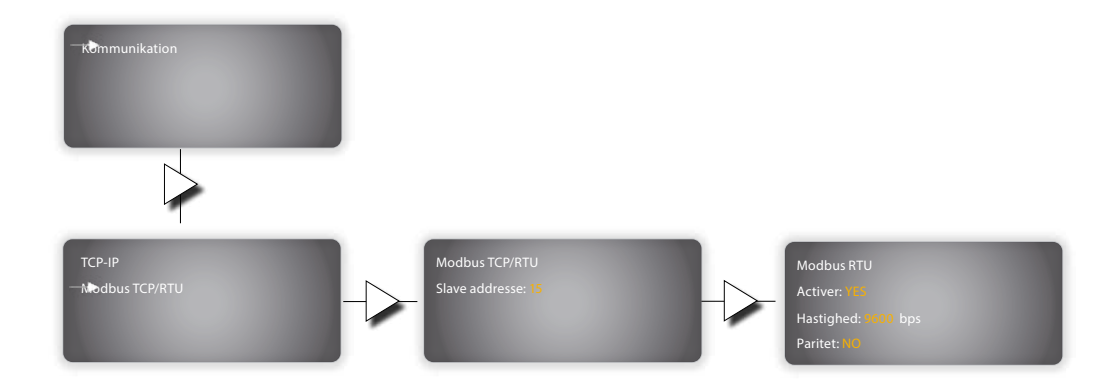

## 6.5.7 Aktiver/Deaktiver (System)

#### I AKTIVERET SYSTEM mode:

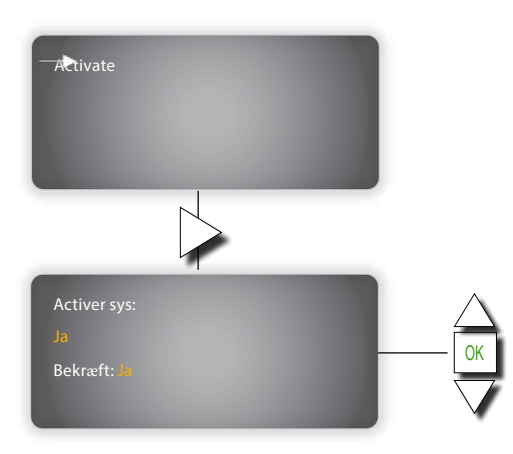

#### I DEAKTIVERET SYSTEM mode:

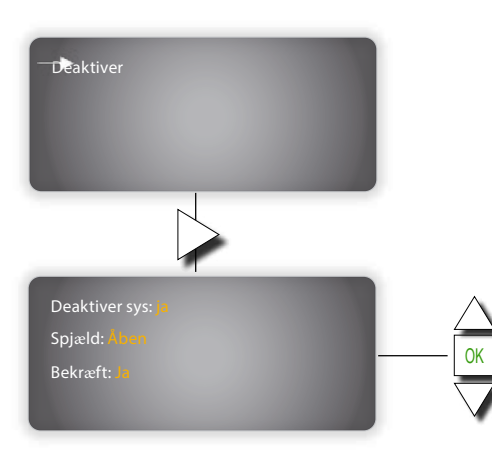

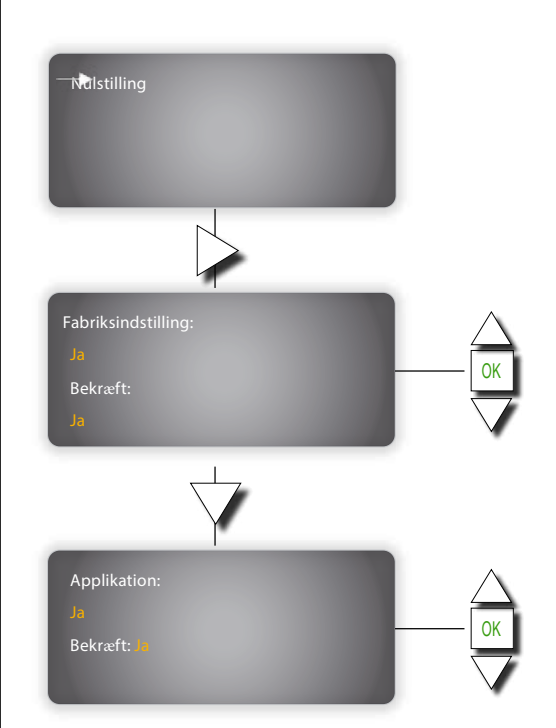

6.5.8 Genstart

## 6.5.9 Diverse

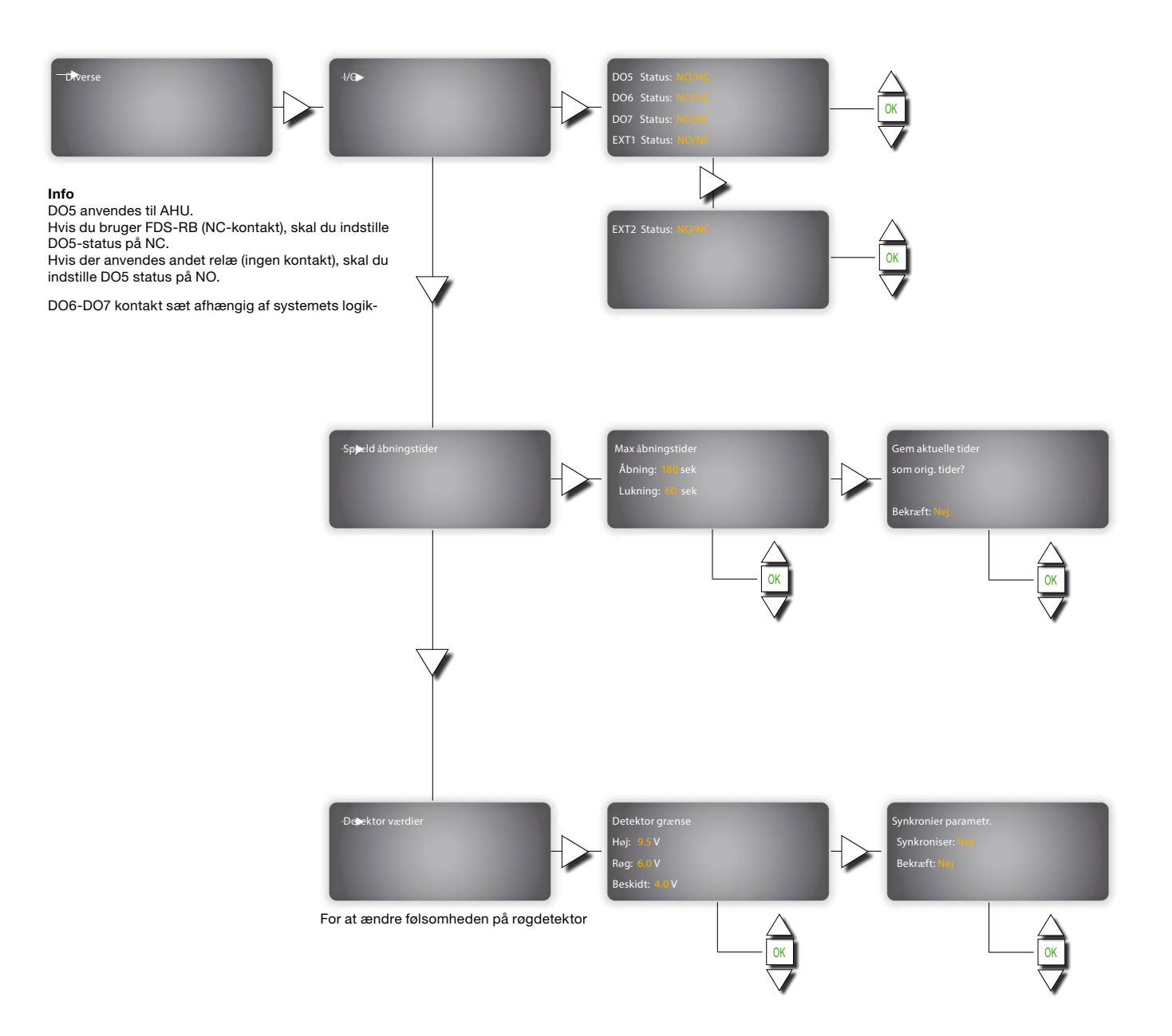

## 6.6 Instillinger

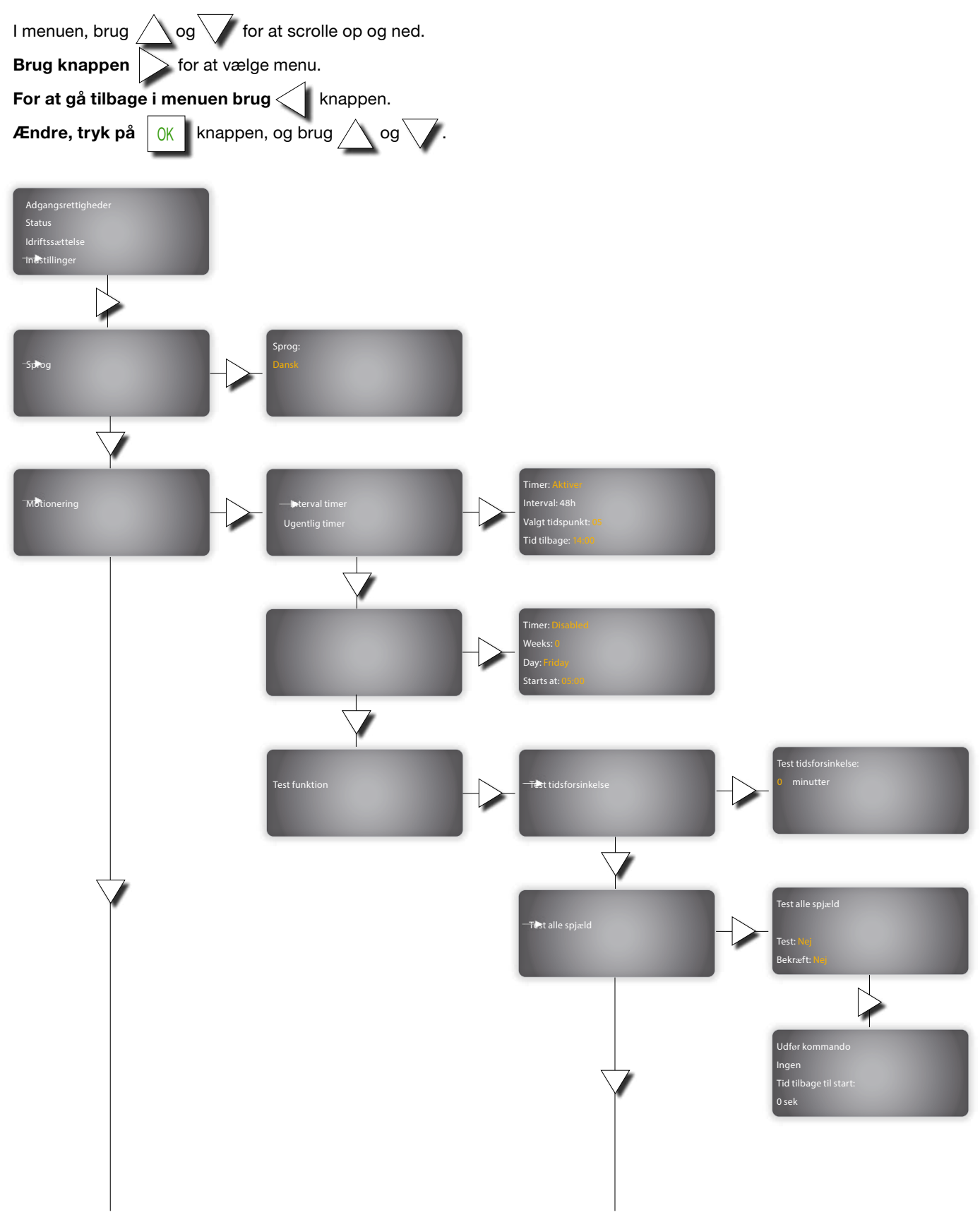

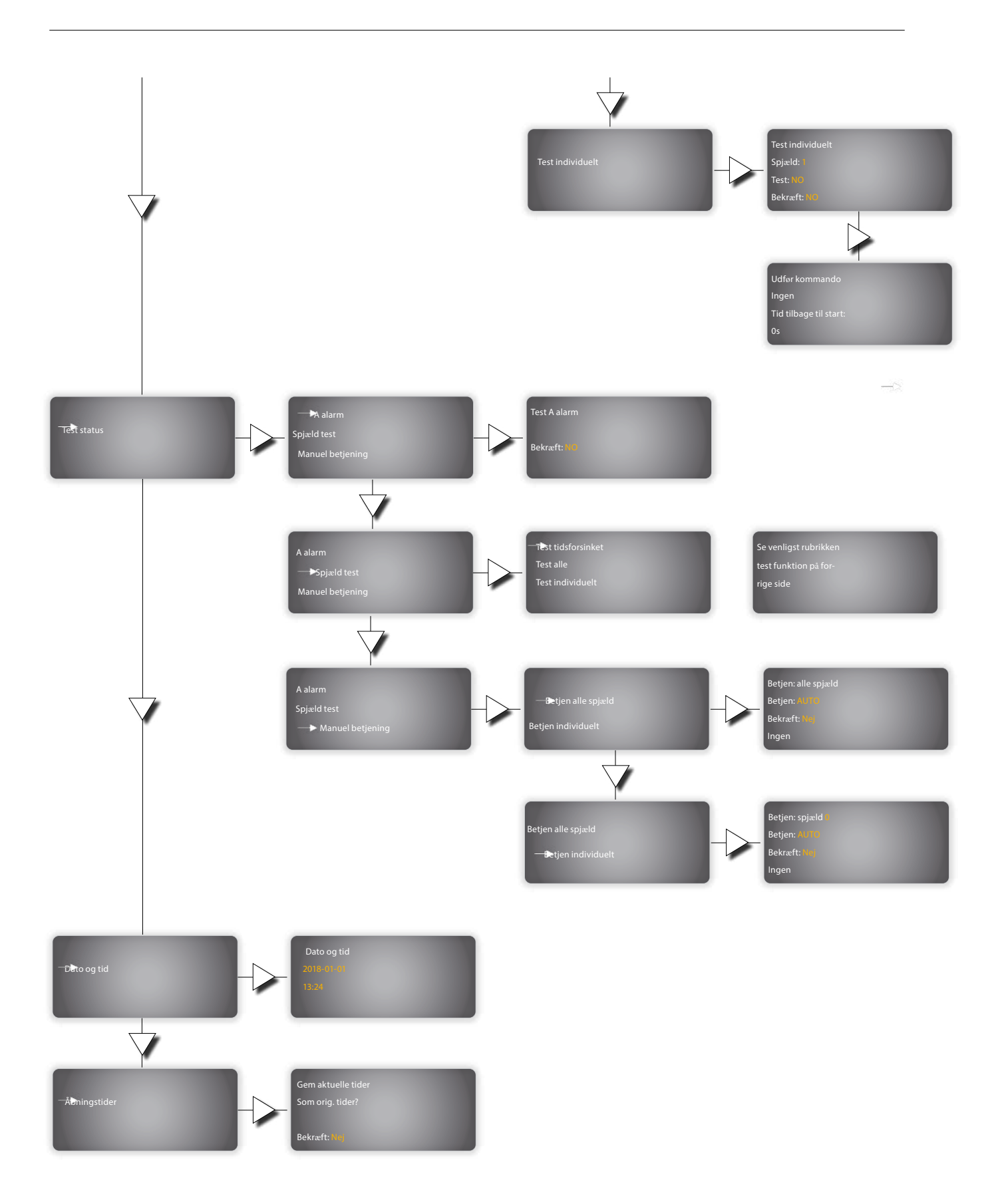

## 6.7 Event log

A-alarm og service alarm kan ses i hændelsesloggen

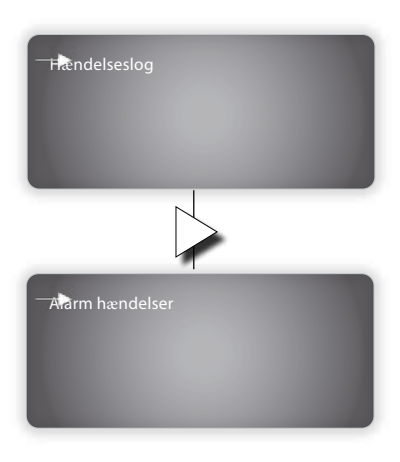

Brug  $\triangle$  og  $\bigtriangledown$  til at scroll emed i hændelsesloggen

#### 6.8 Aktivere SEF

#### (Røgevakueringsfunktion)

Når SEF er aktiveret er D01 to D04 reserveret til røgspjæld og røgevakueringsventilator. Ingen brandspjæld kan så tilsluttes de to udgange.

 $\Box$ 

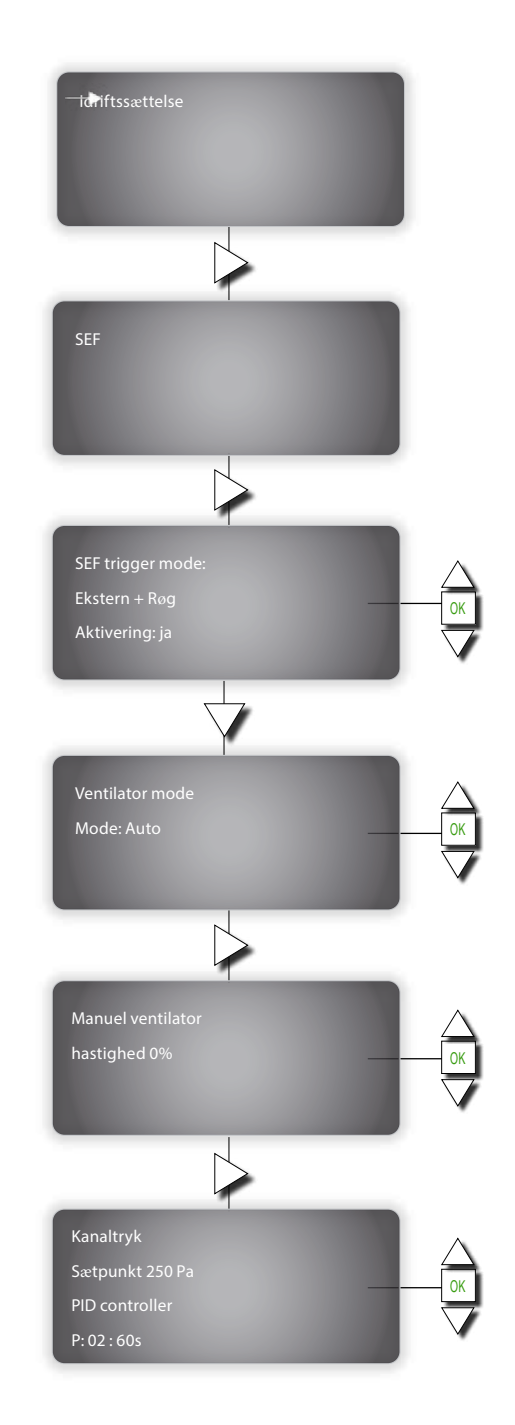

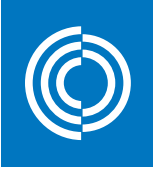

# Good Thinking

Hos Lindab er Good Thinking en filosofi, der styrer os i alt vi gør. Vi arbejder hver dag på at skabe et sundt indeklima og forenkle opførelsen af bæredygtige bygninger. Vi stræber efter at designe brugervenlige, innovative produkter og løsninger og sikre en effektiv logistik og tilgængelighed. Vi forsøger hele tiden at optimere vores virksomhed så vi kan reducere vores aftryk på miljøet og klimaet. Det gør vi ved at udvikle nye metoder til produktion af vores produkter og løsninger med brug af et minimum af energi og naturlige ressourcer og derved mindske de negative konsekvenser for miljøet. Vi anvender stål i vores produktion og stål er et af få materialer, der kan genanvendes et uendeligt antal gange, uden at dets egenskaber går tabt. Det medfører et lavere CO2-udslip i naturen og et mindre energispild.

#### Vi forenkler byggeriet

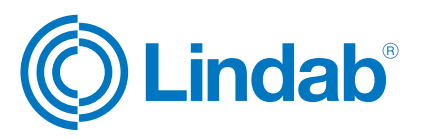